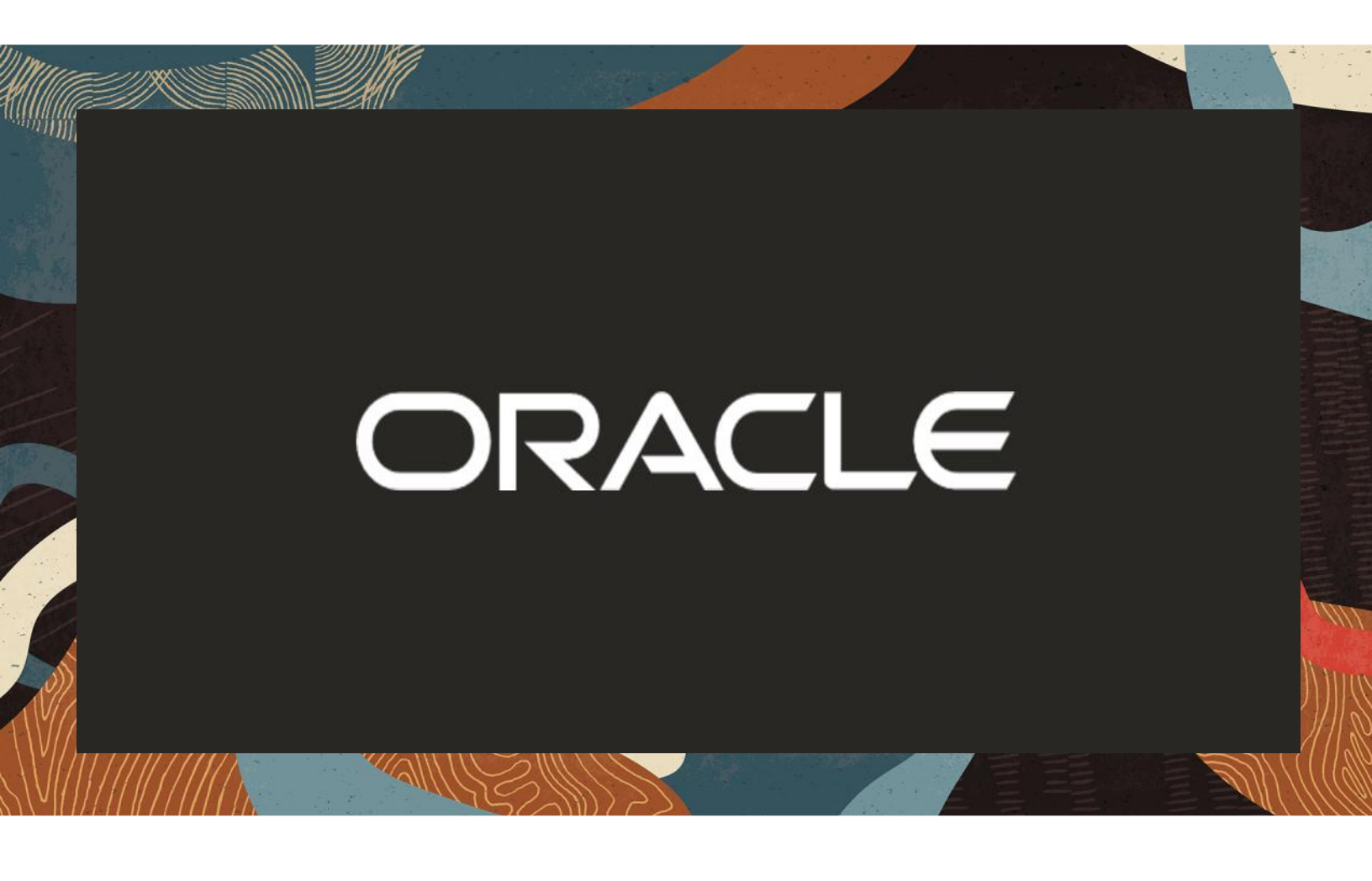

Integration of Oracle SBC with Analog Devices and Microsoft Teams Direct Routing

**Technical Application Note** 

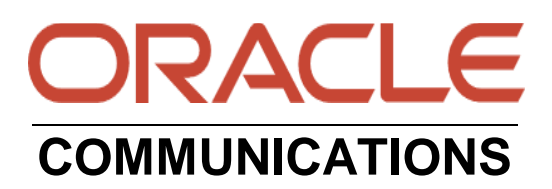

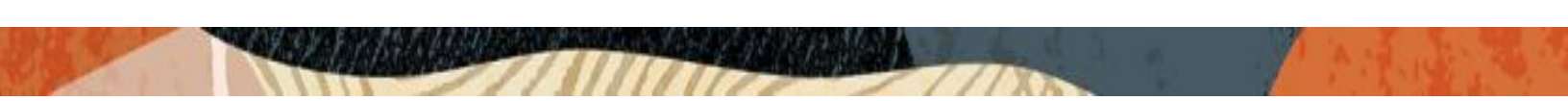

#### Disclaimer

The following is intended to outline our general product direction. It is intended for information purposes only, and may not be incorporated into any contract. It is not a commitment to deliver any material, code, or functionality, and should not be relied upon in making purchasing decisions. The development, release, and timing of any features or functionality described for Oracle's products remains at the sole discretion of Oracle.

## Contents

| 1 | REVI  | ISION HISTORY                        | 5  |
|---|-------|--------------------------------------|----|
| 2 | INTE  | ENDED AUDIENCE                       | 5  |
| 3 | RELA  | ATED DOCUMENTATION                   | 5  |
|   | 3.1   | ORACLE SBC                           | 5  |
|   | 3.2   | MICROSOFT TEAMS                      | 5  |
| 4 | VALI  | IDATED ORACLE VERSIONS               | 6  |
| 5 | ABO   | UT TEAMS DIRECT ROUTING              | 6  |
| 6 | INFR  | ASTRUCTURE REQUIREMENTS              | 7  |
| 7 | CON   | FIGURATION                           | 7  |
|   | 7.1   | PREREQUISITES                        |    |
|   | 7.2   | ABOUT SBC DOMAIN NAME                | 9  |
| 8 | CON   | FIGURE DIRECT ROUTING                |    |
|   | 8.1.1 | Access Teams Admin Center            |    |
|   | 8.1.2 | Configure Online PSTN Gateway        |    |
|   | 8.1.3 | Configure Online PSTN Usage          |    |
|   | 8.1.5 | Configure Online Voice Route         |    |
|   | 8.1.6 | Configure Voice Routing Policy       |    |
|   | 8.1.7 | Assign Voice Routing Policy to Users |    |
| 9 | ORA   | CLE SBC CONFIGURATION                |    |
|   | 9.1   | GLOBAL CONFIGURATION ELEMENTS        | 14 |
|   | 9.1.1 | System Config                        |    |
|   | 9.1.2 | Media Manager                        |    |
|   | 9.1.3 | Sip Config                           |    |
|   | 9.2   | NETWORK CONFIGURATION                |    |
|   | 9.2.1 | Physical Interfaces                  |    |
|   | 9.2.2 | Network Interfaces                   |    |
|   | 9.3   | SECURITY CONFIGURATION               |    |
|   | 9.3.1 | Certificate Records                  |    |
|   | 9.3.2 | SBC End Entity Certificate           |    |
|   | 9.3.3 | TLS Profile                          |    |
|   | 9.3.4 | Media Security Configuration         |    |
|   | 9.3.5 | Saes-profile                         |    |
|   | 9.3.0 | TRANSCODING CONFICURATION            |    |
|   | 9.4   | I RANSCODING CONFIGURATION           |    |
|   | 9.4.1 | Codec Policies                       |    |
|   | 9.4.2 | PTCP Policy                          |    |
|   | 9.4.5 | Ice Profile                          |    |
|   | 95    | MEDIA CONFIGURATION                  |    |
|   | 951   | Realm Config                         |    |
|   | 952   | Steering Pools                       | 22 |
|   | 9.6   | SIP CONFIGURATION                    |    |
|   | 9.6.1 | SIP Profile                          |    |
|   |       |                                      |    |

///X

|                                                             | 24 |
|-------------------------------------------------------------|----|
| 9.6.2 Sip Feature                                           |    |
| 9.6.3 Sip Interface                                         | 35 |
| 9.6.4 Session Agents                                        |    |
| 9.6.5 Session Agent Group                                   |    |
| 9.7 ROUTING CONFIGURATION                                   |    |
| 9.7.1 Local Policy Configuration                            |    |
| 10 VERIFY CONNECTIVITY                                      | 42 |
| 10.1 OCSBC Options Ping                                     |    |
| 10.2 MICROSOFT SIP TESTER CLIENT                            | 42 |
| 11 SYNTAX REQUIREMENTS FOR SIP INVITE AND SIP OPTIONS       | 43 |
| 11.1 Terminology                                            |    |
| 11.2 REOUIREMENTS FOR INVITE MESSAGES                       |    |
| 11.2.1 Contact Header                                       |    |
| 11.3 REQUIREMENTS FOR OPTIONS MESSAGES                      | 44 |
| 11.3.1 Contact Header                                       | 44 |
|                                                             |    |
| 12 MICROSOFT TEAMS DIRECT ROUTING INTERFACE CHARACTERISTICS | 44 |
| 13 SIP ACCESS CONTROLS (MANDATORY FOR MSFT TEAMS)           | 46 |
| 14 APPENDIX A                                               |    |
| 14.1 SBC BEHIND NAT SPL CONFIGURATION                       |    |
| 15 CAVEATS                                                  | 49 |
| 15.1 No Audio-On-Hold                                       |    |
| 16 RUNNING CONFIGURATION                                    | 50 |

11%

#### 1 Revision History

| Version | Date Revised | Description of Changes                                                                                     |
|---------|--------------|----------------------------------------------------------------------------------------------------|
| 1.0     | 04/17/2019   | Initial publication                                                                                        |
| 1.1     | 01/07/2022   | Removed reference to sip-all<br>FQDN                                                                       |
| 1.2     | 09/13/2022   | Added Cert-record for DigiCert<br>Global G2 Cert<br>Added Access-Control                                   |
| 1.3     | 02/12/2024   | Updated requirements for SBC's<br>end entity certificate                                                   |
| 1.4     | 07/20/2024   | Removed reference to ping-<br>response parameter and added<br>notes for using tIs-global config in<br>ACLI |

#### 2 Intended Audience

This document describes how to connect Analog Devices and the Oracle SBC to Microsoft Teams Direct Routing. This paper is intended for IT or telephony professionals.

Note: To zoom in on screenshots of Web GUI configuration examples, press Ctrl and +.

#### 3 Related Documentation

#### 3.1 Oracle SBC

- Oracle® Enterprise Session Border Controller Web GUI User Guide
- Oracle® Enterprise Session Border Controller ACLI Configuration Guide
- Oracle® Enterprise Session Border Controller Release Notes
- https://docs.oracle.com/cd/F12246\_01/doc/sbc\_scz830\_security.pdf

#### 3.2 Microsoft Teams

- <u>https://docs.microsoft.com/en-us/microsoftteams/direct-routing-configure</u>
- <u>https://docs.microsoft.com/en-us/microsoftteams/direct-routing-sbc-multiple-tenants#create-a-trunk-and-provision-users</u>
- <u>https://docs.microsoft.com/en-us/microsoftteams/direct-routing-plan#public-trusted-certificate-for-the-sbc</u>

#### 4 Validated Oracle Versions

Microsoft has successfully conducted testing with the Oracle Communications SBC versions:

SCZ830

Please visit <u>https://docs.microsoft.com/en-us/microsoftteams/direct-routing-border-controllers</u> for further information.

These software releases with the configuration listed below can run on any of the following products:

- AP 1100
- AP 3900
- AP 4600
- AP 6350
- AP 6300
- VME

#### 5 About Teams Direct Routing

Microsoft Teams Direct Routing allows a customer provided SBC to connect to Microsoft Phone System. The customer provided SBC can be connected to almost any telephony trunk or interconnect 3rd party PSTN equipment. The scenario allows:

- Use virtually any PSTN trunk with Microsoft Phone System;
- Configure interoperability between customer-owned telephony equipment, such as 3rd party PBXs, analog devices, and Microsoft Phone System

#### 6 Infrastructure Requirements

#### The table below shows the list of infrastructure prerequisites for deploying Direct Routing.

| Infrastructure Prerequisite                              | Details                                             |
|----------------------------------------------------------|-----------------------------------------------------|
| Certified Session Border Controller (SBC)                |                                                     |
| SIP Trunks connected to the SBC                          |                                                     |
| Office 365 tenant                                        |                                                     |
| Domains                                                  |                                                     |
| Public IP address for the SBC                            |                                                     |
| Fully Qualified Domain Name (FQDN) for the SBC           | See Microsoff's Plan Direct Pouting document        |
| Public DNS entry for the SBC                             | See microsoft's <u>Flan Direct Nouting</u> document |
| Public trusted certificate for the SBC                   |                                                     |
| Firewall ports for Direct Routing signaling              |                                                     |
| Firewall IP addresses and ports for Direct Routing media |                                                     |
| Media Transport Profile                                  |                                                     |
| Firewall ports for client media                          |                                                     |

#### 7 Configuration

This chapter provides step-by-step guidance on how to configure Oracle SBC for interworking with Microsoft Teams Direct Routing Interface.

Below shows the connection topology example for MSFT Teams Carrier Model. There are multiple connections shown:

- Teams Direct Routing Interface on the WAN
- Service provider Sip trunk terminating on the SBC
- Third Party ATA (Analog) device
- Third Party IP PBX (optional to use as registrar for ATA)

Note: Oracle did not implement a third party IP-PBX during the certification testing of analog devices with Microsoft Teams. The configuration outlined below demonstrates use of third party ATA (analog device) over secure transport direct to the Oracle SBC without registration or authentication.

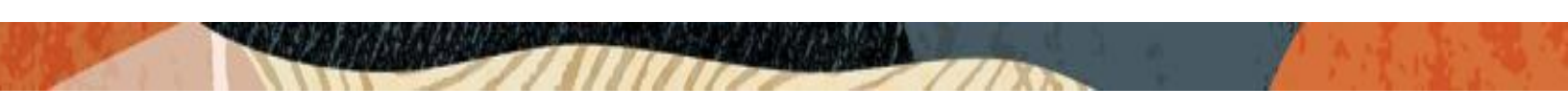

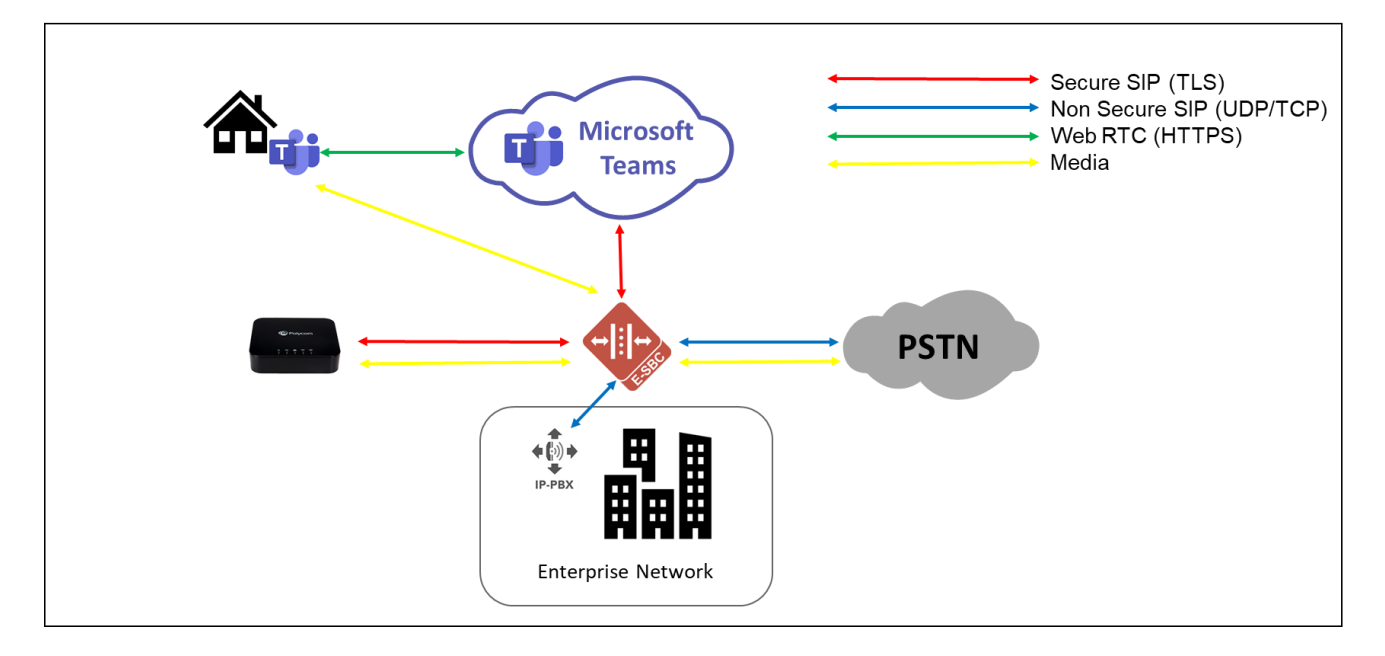

Oracle SBC with Microsoft Teams Media Bypass and ATA Remote Worker

These instructions cover configuration steps for the Oracle SBC and Microsoft Teams Direct Routing Interface. The configuration of other entities, such as connection of the SIP trunk, 3rd Party PBX and/or analog devices are not covered in this instruction. The details of such connection are available in other instructions produced by the vendors of retrospective components.

#### 7.1 Prerequisites

Before you begin, make sure that you have the following per every SBC you want to pair:

- Public IP address
- FQDN name for each registered subdomain representing individual tenants using the multitenant Direct Routing Trunk. Each FQDN must resolve to the Public IP address
- Public certificate, issued by one of the supported CAs (refer to <u>Related Documentation</u> for details about supported Certification Authorities).

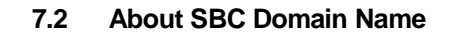

The SBC domain name must be from one of the names registered in "Domains" of the tenant. You cannot use the **\*.onmicrosoft.com** tenant for the domain name. For example, on the picture below, the administrator registered the following DNS names for the tenant:.

| DNS Name                     | Can Be Used For SBC | Example of FQDN names                                                                                                    |
|------------------------------|---------------------|----------------------------------------------------------------------------------------------------|
|                              |                     | Valid FQDN:                                                                                                    |
|                              |                     | <ul> <li>customers.telechat.o-<br/>test06161977.com</li> </ul>                                                                            |
|                              |                     | Sbc51. telechat.o-test06161977.com                                                                                                    |
|                              | YES                 | <ul> <li>Ussbc15. telechat.o-<br/>test06161977.com</li> </ul>                                                                             |
| telechat.o-test06161977.com  |                     | Europe. telechat.o-<br>test06161977.com                                                                                                   |
|                              |                     | Invalid FQDN:                                                                                                    |
|                              |                     | <ul> <li>Sbc1.europe.telechat.o-<br/>test06161977.com (this would<br/>require registering domain name<br/>"Europe.adatum.biz")</li> </ul> |
| solutionslab.onmicrosoft.com | NO                  | Using *.onmicrosoft.com domains is not<br>supported for SBC names                                                                         |

Below is an example of registered DNS names in the customer tenant.

#### telechat.o-test06161977.com

Note: The above FQDN's are examples only and not to be used outside of this document. Please use FQDN's that are applicable to your environment.

|   | Microsoft 365 admin cent | ter          |                                       |                |
|---|--------------------------|--------------|---------------------------------------|----------------|
|   |                          | < Home       | e > Domains                           |                |
| ŵ | Home                     |              | View All domains                      | Q              |
| 8 | Users                    | $\sim$       | Domain name                           | Status         |
| ጽ | Groups                   | ^            | telechat.o-test06161977.com (Default) | Setup complete |
|   | Groups                   |              | customers.telechat.o-test06161977.com | Setup complete |
|   | Billing                  | $\checkmark$ | solutionslab.onmicrosoft.com          | Setup complete |

For the purposes of this example, the following IP address and FQDN is used:

| FQDN Names                  | Public IP Address |
|-----------------------------|-------------------|
| telechat.o-test06161977.com | 141.146.36.68     |

#### 8 Configure Direct Routing

The steps outlined below is the minimum required configuration to pair your SBC with Microsoft Teams Direct Routing Interface. This is to be used as an example only, and we highly recommend you work with your Microsoft Account representative to implement the correct configuration for your specific environment.

#### 8.1.1 Access Teams Admin Center

The first step is to access the <u>Teams Admin Center</u> with administrator admin credentials:

| Sign in                     |                                                           |                                                                     |                                                                          |                                                                          |
|-----------------------------|-----------------------------------------------------------|---------------------------------------------------------------------|--------------------------------------------------------------------------|--------------------------------------------------------------------------|
| Sign in                     |                                                           |                                                                     |                                                                          |                                                                          |
|                             |                                                           |                                                                     |                                                                          |                                                                          |
| testing@solutionslab.o      | nmicrosoft.com                                            |                                                                     |                                                                          |                                                                          |
| Can't access your account   |                                                           |                                                                     |                                                                          |                                                                          |
| Sign in with a security key | 0                                                         |                                                                     |                                                                          |                                                                          |
|                             | Back                                                      | Next                                                                |                                                                          |                                                                          |
|                             |                                                           |                                                                     |                                                                          |                                                                          |
|                             | Can't access your account?<br>Sign in with a security key | Can't access your account?<br>Sign in with a security key ⑦<br>Back | Can't access your account?<br>Sign in with a security key ⑦<br>Back Next | Can't access your account?<br>Sign in with a security key ⑦<br>Back Next |

## 8.1.2 Configure Online PSTN Gateway

|      | Microsoft Teams adn    | nin center |                                                                                                    |                                                                                             |   |
|------|------------------------|------------|----------------------------------------------------------------------------------------------------|---------------------------------------------------------------------------------------------|---|
|      |                        |            | Direct Routing \ Add SBC                                                                                                   |                                                                                             |   |
| ඛ    | Dashboard              |            |                                                                                                    |                                                                                             |   |
| දුටු | Teams                  | $\sim$     | telechat.o-test06161977.com                                                                                                |                                                                                             |   |
| ۵    | Devices                | ~          | You must use the SBC's FQDN that has the host name registere<br>{exampleDomain2} is good name for the SBC, but {exampleDom | d in DNS. For example, if your organization owns {exampleDomain1} then nain3} isn't. {link} |   |
| ٢    | Locations              | $\sim$     | SBC settings                                                                                                    |                                                                                             |   |
| දී   | Users                  |            | When you are adding this SBC, you can turn on or off                                                                       | the SBC and change settings that are specific to the SBC.                                   |   |
| ÷    | Meetings               | ~          | Enabled                                                                                                    | On                                                                                          |   |
| Ę    | Messaging policies     |            | SIP signaling port                                                                                                    | 5061                                                                                        |   |
| ₿    | Teams apps             | $\sim$     | Sand CID antipat                                                                                                    |                                                                                             |   |
| ବ    | Voice                  | ~          | Send SIP options ()                                                                                                    | <b>O</b> n                                                                                  |   |
|      | Phone numbers          |            | Forward call history                                                                                                    | On On                                                                                       |   |
|      | Emergency policies     |            | Forward P-Asserted-Identity (PAI) header 🛈                                                                                 | On On                                                                                       |   |
|      | Dial plans             |            | Concurrent call capacity                                                                                                   | 500                                                                                         |   |
|      | Direct Routing         |            | Failover response codes                                                                                                    | 408, 503, 504                                                                               |   |
|      | Voice routing policies |            | Failover time (seconds) ①                                                                                                  | 10                                                                                          |   |
|      | Call queues            |            | Preferred country or region for media traffic                                                                              | Auto                                                                                        | ~ |
|      | Auto attendants        |            | SBC supports PIDF/LO for emergency calls                                                                                   | Off Off                                                                                     |   |
|      | Call park policies     |            | Ring phone while trying to find the user                                                                                   | On                                                                                          |   |

Configuration Path: Voice/Direct Routing/SBC

• Click Save at the bottom of the page

## 8.1.3 Configure Online PSTN Usage

Configuration Path: Voice/Direct Routing/Manage PSTN usage Records (top right of screen)

Click Add, Type US and Canada, next, click Apply

|    | Microsoft Teams admin cer     |                                                                                                    |                                                                                                    |
|----|-------------------------------|----------------------------------------------------------------------------------------------------|----------------------------------------------------------------------------------------------------|
|    |                               |                                                                                                    | PSTN usage records                                                                                                    |
|    |                               | Direct Routing                                                                                                    | Voice routes are linked to voice policies using<br>PSTN usage records. You can manage the list of<br>existing PSTN usage records or add new ones. |
| ĉĈ | Networks & locations<br>Users | Direct Routing lets you connect a supported Session Border Controller (SBC) to Microsoft Phone System to enable voice<br>calling features. You can add, edit, and view information about your SBCs, voice routes, and PSTN usage records. Learn more | 4 items                                                                                                    |
| ŧ  |                               |                                                                                                    | + Add                                                                                                    |
| Ę  | Messaging policies            | Direct routing summary                                                                                                    | US and Canada                                                                                                    |

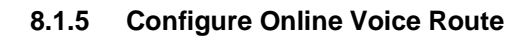

|             | Microsoft Teams admin center |        |                                                                                                    |                                                                                                  |
|-------------|------------------------------|--------|----------------------------------------------------------------------------------------------------|--------------------------------------------------------------------------------------------------|
|             |                              |        | oice routes \ Oracle_US                                                                                                    |                                                                                                  |
| ඛ           | Dashboard                    |        |                                                                                                    |                                                                                                  |
| දීරී        | Teams                        | $\sim$ | Oracle_US                                                                                                    |                                                                                                  |
| \$          | Devices                      | $\sim$ | Description                                                                                                    |                                                                                                  |
| ٢           | Locations                    | $\sim$ |                                                                                                    |                                                                                                  |
| දී          | Users                        |        | Priority                                                                                                    | 1                                                                                                |
| Ē           | Meetings                     | ~      | Dialed number pattern                                                                                                    | ^(\+1[0-9]{10})\$                                                                                |
| Ę           | Messaging policies           |        |                                                                                                    |                                                                                                  |
| ß           | Teams apps                   | ~      | SBCs enrolled                                                                                                    |                                                                                                  |
| ବ           | Voice                        | ^      | Select which SBC's you want calls to route to. All SBC's that you                                                                  | add will be tried in a random order.                                                             |
|             | Phone numbers                |        | Add/remove SBCs 1 item                                                                                                    |                                                                                                  |
|             | Emergency policies           |        | (                                                                                                    |                                                                                                  |
|             | Dial plans                   |        | ✓ SBCs                                                                                                    |                                                                                                  |
|             | Direct Routing               |        | sbc2.customers.telechat.o-test06161977.com                                                                                         |                                                                                                  |
|             | Voice routing policies       |        |                                                                                                    |                                                                                                  |
|             | Call queues                  |        | PSTN usage records                                                                                                    |                                                                                                  |
|             | Auto attendants              |        | The voice routing policy is linked to a voice route using the PST<br>in which the voice routing should be processed and assign the | N usage records below. You can add existing PSTN usage records, change the order nolicy to users |
|             | Call park policies           |        |                                                                                                    |                                                                                                  |
|             | Calling policies             |        | ✓ Add/remove PSTN usage records 1° Move up ↓                                                                                       | Move down 1 item                                                                                 |
|             | Caller ID policies           |        | ✓ PSTN usage record                                                                                                    |                                                                                                  |
| le sterer ( | Policy packages              | arc    | ✓ US and Canada                                                                                                    |                                                                                                  |

Configuration Path: Voice/Direct Routing/Voice Routes

## 8.1.6 Configure Voice Routing Policy

Configuration Path: Voice/Voice Routing Policies

|        | Microsoft Teams admin o | enter                                                                                                    |
|--------|-------------------------|----------------------------------------------------------------------------------------------------|
|        | ≡                       | Voice routing policies \ US Only                                                                                                    |
| ഹ      | Dashboard               |                                                                                                    |
| දීලී ි | Teams ~                 | US Only                                                                                                    |
| \$     | Devices ~               | Add a friendly description so you know why it was created                                                                                                    |
| ٢      | Locations $\sim$        |                                                                                                    |
| දී     | Users                   | PSTN usage records                                                                                                    |
| Ë      | Meetings ~              | PSTN usages are linked to both voice routing policies, which are assigned to users, and voice routes. PSTN usages are evaluated in the order they are listed until a match is found. |
| E      | Messaging policies      |                                                                                                    |
| BŶ     | Teams apps V            | Add/remove PSTN usage records ↑ Move up ↓ Move down 1 item                                                                                                    |
| ଚ      | Voice ^                 | ✓ PSTN usage record                                                                                                    |
|        | Phone numbers           | ✓ US and Canada                                                                                                    |

## 8.1.7 Assign Voice Routing Policy to Users

Configuration Path: Users/Select the "User"/Policies

Next to Voice Routing Policy, Click Edit and Assign. In this example, we have selected Teamsuser1:

|             | Microsoft Teams admi   | in center |                               |                          |
|-------------|------------------------|-----------|-------------------------------|--------------------------|
|             |                        | =         |                               |                          |
| ~           | D                      |           | Assigned policies 🖉 Edit      | Policy package 🖉 Edit    |
| ហ           | Dashboard              |           |                               |                          |
| සී          | Teams                  | $\sim$    | RestrictedAnonymousAccess     | Package assigned<br>None |
| ا           | Devices                | $\sim$    | Mercaning policy              |                          |
| 0           | Lesstions              |           | Global (Org-wide default)     |                          |
| U           | Locations              | Ť.        | live events policy            |                          |
| ti          | Users                  |           | Global (Org-wide default)     |                          |
| Ē           | Meetings               | $\sim$    | App permission policy         |                          |
| Ē           | Morraging policies     |           | Global (Org-wide default)     |                          |
| 2           | messaging policies     |           | App setup policy              |                          |
| B           | Teams apps             | $\sim$    | Global (Org-wide default)     |                          |
| 6           | Voice                  | $\sim$    | Call park policy              |                          |
| ه           | Policy packages        |           | Call park                     |                          |
| Ľ           | Toncy packages         |           | Calling policy                |                          |
| <b>4</b> 11 | Analytics & reports    | $\sim$    | Global (Org-wide default)     |                          |
| ු           | Org-wide settings      | $\sim$    | Caller ID policy              |                          |
| ~=          | 01                     |           | Anonymous                     |                          |
|             | Planning               | ~         | Teams policy                  |                          |
| S           | Legacy portal 🖸        |           | Global (Org-wide default)     |                          |
|             | Call quality dashboard |           | Emergency calling policy      |                          |
|             |                        |           | Global (Org-wide default)     |                          |
|             |                        |           | Emergency call routing policy |                          |
|             |                        |           | Global (Org-wide default)     |                          |
|             |                        |           | Dial plan                     |                          |
|             |                        |           | Global (Org-wide default)     |                          |
|             |                        |           | Voice routing policy          |                          |
|             |                        |           | Oracle_US                     |                          |

For More Information about configuring Microsoft Teams to Connect to your SBC, Setting up users, or configuration voice routing, please refer to the <u>Related Documentation</u> Section of this guide.

#### 9 Oracle SBC Configuration

There are two methods for configuing the OCSBC, ACLI or GUI.

For the purposes of this note, we'll be using the OCSBC GUI for all configuration examples. We will however provide the ACLI path to each element.

This guide assumes the OCSBC has been installed, management interface has been configured, product selected and entitlements have been assigned. Also, web-server-config has been enabled for GUI access. If you require more information on how to install your SBC platform, please refer to the <u>ACLI configuration guide</u>.

To access the OCSBC GUI, enter the management IP address into a web brower. When the login screen appears, enter the username and password to access the OCSBC.

Once you have accessed the OCSBC, at the top, click the Configuration Tab. This will bring up the OCSBC Configuration Objects List on the left hand side of the screen.

# Any configuration parameter not specifically listed below can remain at the OCSBC default value and does not require a change for connection to MSFT Teams Direct routing or Analog device to function properly.

Please note, the below configuration example assumes Media Bypass is enabled on the MSFT Teams Tenant. This configuration example is based on the latest OCSBC software release, SCZ830M1P8A, which contains new parameters designed to simply the SBC's configuration for Microsoft Teams. If running a release prior to SCZ830m1p8A, please refer to <u>Configuring the Oracle SBC with Microsoft Teams Direct Routing Media Bypass</u> <u>– Enterprise Model</u> for instruction on how to configure.

|                                 | nfiguration Monitor and Trace Widgets | s System                                          |  |  |  |  |  |  |  |  |  |  |
|---------------------------------|---------------------------------------|---------------------------------------------------|--|--|--|--|--|--|--|--|--|--|
| 🗐 Save 🌣 Wizards - 🏟 Commands - |                                       |                                                   |  |  |  |  |  |  |  |  |  |  |
| Objects                         | Configuration objects                 |                                                   |  |  |  |  |  |  |  |  |  |  |
| media-manager                   | Name                                  | Description                                       |  |  |  |  |  |  |  |  |  |  |
| security                        | access-control                        | Configure a static or dynamic access control list |  |  |  |  |  |  |  |  |  |  |
| session-router                  | account-config                        | Configure Quality of Service accounting           |  |  |  |  |  |  |  |  |  |  |
| system                          | account-group                         | Configure accounting group                        |  |  |  |  |  |  |  |  |  |  |
|                                 | allowed-elements-profile              | Configure allowed elements profiles               |  |  |  |  |  |  |  |  |  |  |
|                                 | audit-logging                         | Configure audit-logging parameters                |  |  |  |  |  |  |  |  |  |  |

#### 9.1 Global Configuration Elements

Before you can configuration more granular parameters on the SBC, there are three global configuration elements that must be enabled to proceed.

- System-Config
- Media-manager-Config
- Sip-Config

#### 9.1.1 System Config

To configure system level functionality for the OCSBC, you must first enable the system-config

GUI Path: system/system-config

ACLI Path: config t→system→system-config

Note: The following parameters are optional but recommended for system config

- Hostname
- Description
- Location
- Default Gateway (recommended to be the same as management interface gateway)

| ORACLE                                                                       |                                 |                           |
|------------------------------------------------------------------------------|---------------------------------|---------------------------|
| Home                                                                         | Configuration Monitor and Trace | Widgets System            |
| 🖶 <u>S</u> ave 💠 Wizards - 🖨 Comman                                          | ds <del>-</del>                 |                           |
| <ul> <li>Objects</li> <li>media-manager</li> </ul>                           | Modify System config            |                           |
| security                                                                     | Hostname:                       | telechat.o-test06161977   |
| <ul> <li>session-router</li> <li>system</li> <li>capture-receiver</li> </ul> | Description:                    | Teams Carrier Model OCSBC |
| fraud-protection                                                             | Location:                       | Bedford, MA               |
| nost-route<br>network-interface                                              | Mib system contact:             |                           |
| network-parameters                                                           | Mib system name:                |                           |
| ntp-config                                                                   | Mib system location:            |                           |
| phy-interface<br>redundancv-config                                           | Acp TLS profile:                | ×                         |
| snmp-address-entry                                                           | SNMP enabled:                   | •                         |
| snmp-community                                                               | Enable SNMP auth traps:         |                           |
| snmp-group-entry                                                             | Enable SNMP syslog notify:      |                           |
| snmp-user-entry<br>snmp-view-entry                                           | Enable SNMP monitor traps:      |                           |
| spl-config                                                                   | Enable env monitor traps:       |                           |
| system-access-list                                                           | Enable mblk_tracking:           |                           |
| system-config                                                                | Enable 12 miss report           |                           |

• Click the OK at the bottom of the screen

#### 9.1.2 Media Manager

To configure media functionality on the SBC, you must first enabled the global media manager

GUI Path: media-manager/media-manager

ACLI Path: config t→media-manager→media-manager-config

The following options are recommeded for global media manager when interfacing with MSFT Teams Direct Routing

- Options: Click Add, in pop up box, enter the string: audio-allow-asymmetric-pt
- Click Apply/Add Another, then enter: xcode-gratuitous-rtcp-report-generation (requires a reboot to take effect)
- Max-Untrusted-Signalling=1
- Min-Untrusted-Signalling=1
- Hit OK in the box

| ORACLE                                                                                                    |                                                    |                                                                     |                                                                      |
|----------------------------------------------------------------------------------------------------|----------------------------------------------------|---------------------------------------------------------------------|----------------------------------------------------------------------|
| Home                                                                                                    | Configuration Monitor and Trace Wi                 | dgets System                                                        |                                                                      |
| 🗐 Save 🌣 Wizards - 🔅 Comman                                                                                | ids •                                              |                                                                     |                                                                      |
| <ul> <li>Objects</li> <li>media-manager<br/>codec-policy<br/>dns-alg-constraints<br/>dns-config</li> </ul> | Modify Media manager<br>State:<br>Flow time limit: | ✓<br>86400                                                          | (Range: 04294967295)                                                 |
| ice-profile<br>media-manager<br>media-policy                                                               | Subsq guard timer:                                 | 300                                                                 | (Range: 04294967295)<br>(Range: 04294967295)                         |
| msrp-config<br>playback-config                                                                             | TCP initial guard timer:<br>TCP subsq guard timer: | 86400<br>300<br>300                                                 | (Range: 04294967295)<br>(Range: 04294967295)<br>(Range: 04294967295) |
| realm-group<br>rtcp-policy                                                                                 | Hnt rtcp:<br>Algd log level:                       |                                                                     | ▼                                                                    |
| static-flow<br>steering-pool<br>tcp-media-profile                                                          | Mbcd log level:<br>Options:                        | NOTICE<br>Add   Edit   Delete                                       | *                                                                    |
| <ul> <li>security</li> <li>session-router</li> <li>system</li> </ul>                                       |                                                    | audio-allow-asymmetric-pt<br>xcode-gratuitous-rtcp-report-generatio | n                                                                    |

#### 9.1.3 Sip Config

To enable sip related objects on the OCSBC, you must first configure the global Sip Config element:

GUI Path: session-router/sip-config

ACLI Path: config t→session-router→sip-config

The following are recommended parameters under the global sip-config:

- Options: Click Add, in pop up box, enter the string: inmanip-before-validate
- Click Apply/Add another, then enter: max-udp-length=0
- Press OK in box

| Home                                                                                                    | Configuration Monitor and Trace                                                                                                    | Widgets System                                                                                                    |
|----------------------------------------------------------------------------------------------------|----------------------------------------------------------------------------------------------------|----------------------------------------------------------------------------------------------------|
| 📄 <u>S</u> ave 🔅 Wizards - 🔅 Comr                                                                                                    | mands <del>-</del>                                                                                                    |                                                                                                    |
| Save Wizards - Comm<br>enum-config<br>filter-config<br>h323<br>home-subscriber-server<br>http-alg<br>iwf-config<br>ldap-config<br>local-policy<br>local-response-map<br>local-routing-config<br>media-profile<br>net-management-control<br>qos-constraints<br>response-map<br>service-health<br>session-agent<br>session-agent<br>session-constraints<br>session-constraints<br>session-group<br>session-recording-group<br>session-recording-server<br>session-timer-profile | mands - Modify SIP config State: Dialog transparency: Home Realm ID: Egress Realm ID: Registrar domain: Registrar domain: Registrar host: Registrar port: Init timer: Max timer: Trans expire: Initial inv trans expire: Invite expire: Session max life limit: Enforcement profile: Red max trans: | Image: Constraint of the second second se |
| session-translation<br>sip-advanced-logging                                                                                                    | Options:                                                                                                    | Add Edit Delete                                                                                                    |
| sip-config                                                                                                    |                                                                                                    | inmanip-before-validate<br>max-udp-length=0                                                                                                    |
| sip-teature                                                                                                    |                                                                                                    |                                                                                                    |

Note: If using the SBC in an access environment to register ATA with IP-PBX, please check the <u>Oracle SBC</u> <u>Configuration guide</u> regarding proper setting for home realm, registrar-host, and registrar-port.

• Click OK at the bottom

## 9.2 Network Configuration

To connect the SBC to network elements, we must configure both physical and network interfaces. For the purposes of this example, we will configure three physical interfaces, and three network interfaces. One to communicate with MSFT Teams Direct Routing, one to connect to PSTN Network, and a third to communicate with the Analog Device

#### 9.2.1 Physical Interfaces

GUI Path: system/phy-interface

ACLI Path: config t→system→phy-interface

• Click Add, use the following table as a configuration example:

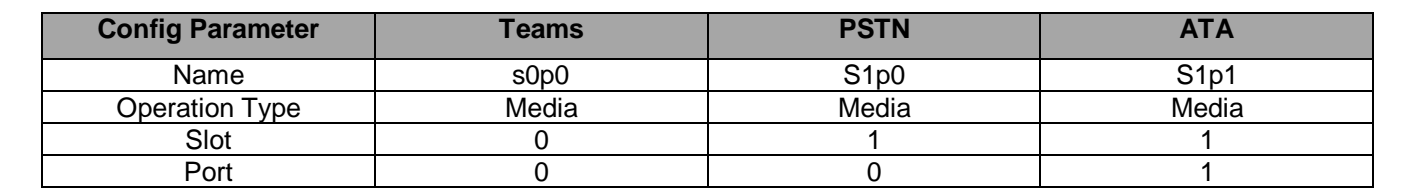

Note: Physical interface names, slot and port may vary depending on environment

| Home Configuration Monitor and Trace Widgets System |                                                 |                                       |      |      |             |             |  |  |  |  |  |  |  |
|-----------------------------------------------------|-------------------------------------------------|---------------------------------------|------|------|-------------|-------------|--|--|--|--|--|--|--|
| 🖶 Save 🌣 Wizards - 🌣 Commands -                     |                                                 |                                       |      |      |             |             |  |  |  |  |  |  |  |
| <ul> <li>Objects</li> <li>media-manager</li> </ul>  | Phy interface<br>Search Criteria: All           | Phy interface<br>Search Criteria: All |      |      |             |             |  |  |  |  |  |  |  |
| security                                            | Add Edit Copy Delete Delete All Upload Download |                                       |      |      |             |             |  |  |  |  |  |  |  |
| session-router                                      | Name                                            | Operation type                        | Port | Slot | Virtual mac | Admin state |  |  |  |  |  |  |  |
| system                                              | s0p0                                            | Media                                 | 0    | 0    |             | enabled     |  |  |  |  |  |  |  |
| capture-receiver                                    | s1p0                                            | Media                                 | 0    | 1    |             | enabled     |  |  |  |  |  |  |  |
| haud-protection                                     | s1p1                                            | Media                                 | 1    | 1    |             | enabled     |  |  |  |  |  |  |  |

• Click OK at the bottom of each after entering config information

#### 9.2.2 Network Interfaces

GUI Path: system/network-interface

ACLI Path: config t→system→network-interface

• Click Add, use the following table as a configuration example:

| Configuration<br>Parameter | Teams                  | PSTN          | ATA             |
|----------------------------|------------------------|---------------|-----------------|
| Name                       | s0p0                   | s1p0          | S1p0            |
| Hostname                   | (Optional)             |               |                 |
| IP Address                 | 141.146.36.68          | 192.168.1.10  | 155.212.214.177 |
| Netmask                    | 255.255.255.192        | 255.255.255.0 | 255.255.255.0   |
| Gateway                    | 141.146.36.65          | 192.168.1.1   | 155.212.214.1   |
| DNS Primary IP             | 8.8.8.8                |               |                 |
| DNS Domain                 | Carrier Default Domain |               |                 |

|                                                    | nfiguration Monitor and Trace Wid               | gets System                               |             |          |                 |  |  |  |  |  |  |  |
|----------------------------------------------------|-------------------------------------------------|-------------------------------------------|-------------|----------|-----------------|--|--|--|--|--|--|--|
| 目 <u>S</u> ave 尊 Wizards・ 森 Commands・              |                                                 |                                           |             |          |                 |  |  |  |  |  |  |  |
| <ul> <li>Objects</li> <li>media-manager</li> </ul> | Network interface<br>Search Criteria: All       | Vetwork Interface<br>Search Criteria: All |             |          |                 |  |  |  |  |  |  |  |
| security                                           | Add Edit Copy Delete Delete All Upload Download |                                           |             |          |                 |  |  |  |  |  |  |  |
| session-router                                     | Name                                            | Sub port id                               | Description | Hostname | IP address      |  |  |  |  |  |  |  |
| system                                             | s0p0                                            | 0                                         |             |          | 141.146.36.68   |  |  |  |  |  |  |  |
| capture-receiver                                   | s1p0                                            | 0                                         |             |          | 192.168.1.10    |  |  |  |  |  |  |  |
| haud-protection                                    | s1p1                                            | 0                                         |             |          | 155.212.214.177 |  |  |  |  |  |  |  |

• Click OK at the bottom of each after entering config information

#### 9.3 Security Configuration

This section describes how to configure the SBC for both TLS and SRTP communication with Teams Direct Routing and ATA interfaces

Microsoft Teams Direct Routing only allows TLS connections from SBC's for SIP traffic, and SRTP for media traffic. It requires a certificate signed by one fo the trusted Cerificate Authorities. A list of currently supported Certificate Authrities can be found at:

https://docs.microsoft.com/en-us/microsoftteams/direct-routing-plan#public-trusted-certificate-for-the-sbc

#### 9.3.1 Certificate Records

"Certificate-records" are configuration elements on Oracle SBC which captures information for a TLS certificate such as common-name, key-size, key-usage etc.

This section walks you through how to configure certificate records, create a certificate signing request, and import the necessary certificates into the SBC's configuration.

GUI Path: security/certificate-record

ACLI Path: config t→security→certificate-record

For the purposes of this application note, we'll create four certificate records. They are as follows:

- SBC Certificate (end-entity certificate)
- GoDaddy Root Cert (Root CA used to sign the SBC's end entity certificate)
- BaltimoreRoot CA Cert (Microsoft Presents the SBC a certificate signed by this authority)
- DigiCert Global G2 Cert (Microsoft Presents the SBC a certificate signed by this authority)

#### 9.3.2 SBC End Entity Certificate

The SBC's end entity certificate is based on the domain structure outlined in the <u>Configuration</u> section of this document. This certificate record must include the following:

- Common name: SBC Domain Name (telechat.o-test06161977.com)
- Extended Key Usage List: serverAuth clientAuth

To Configure the certificate record:

• Click Add, and configure the SBC certificate as shown below:

| ORACLE                          | Configuration | Monitor and Trace  | Widgets St | vstem              |    |
|---------------------------------|---------------|--------------------|------------|--------------------|----|
|                                 | comguration   | monitor and made   | magets 5   | Jacin              |    |
| 🗐 <u>S</u> ave 🔅 Wizards - 🎎 Co | ommands -     |                    |            |                    |    |
| Objects                         | Modify C      | ertificate record  |            |                    |    |
| media-manager                   |               |                    |            |                    |    |
| security                        | Name:         |                    | TeamsEn    | nterpriseCert      |    |
| admin-security                  | Country       | y:                 | US         |                    |    |
| auth-params                     | State:        |                    | California |                    |    |
| authentication                  | Locality      |                    | California |                    |    |
| authentication-profile          | Locality      | y.                 | Redwood    | d City             |    |
| cert-status-profile             | Organiz       | zation:            | Oracle C   | orporation         |    |
| certificate-record              | Unit:         |                    |            |                    |    |
| insec                           | Commo         | on name:           | telechat.c | o-test06161977.com |    |
| media-security                  | Key siz       | e:                 | 2048       |                    |    |
| password-policy                 | Alterna       | te name:           | 2040       |                    |    |
| public-key                      | Tracting      |                    |            |                    |    |
| security-config                 | Trusted       | 1:                 |            |                    |    |
| ssh-config                      | Key usa       | age list:          | Add        | Edit Dele          | te |
| tls-global                      |               |                    | digitalSig | nature             |    |
| tls-profile                     |               |                    | keyEncip   | herment            |    |
| session-router                  |               |                    |            |                    |    |
| system                          |               |                    |            |                    |    |
| capture-receiver                |               |                    |            |                    |    |
| hest route                      |               |                    |            |                    |    |
| http.client                     | Extende       | ed key usage list: | ٨dd        | Edit Dolo          | to |
| http-crient                     |               |                    | Auu        | Luit Dele          | 10 |
| network-interface               |               |                    | ServerAut  | th<br>b            |    |
| network-interface               |               |                    | ClientAut  | n                  |    |

- Click OK at the bottom
- Next, using this same procedure, configure certificate records for Root CA and Intermediate Certificates

## 9.3.2.1 Root CA and Intermediate Certificates

#### 9.3.2.1.1 Go Daddy Root

The following, GoDaddyRoot, is the root CA certificate used to sign the SBC's end entity certificate. As mentioned above, your root CA and/or intermediate certificate may differ. This is for example purposes only.

#### 9.3.2.1.2 DigiCert Global Root G2

The DNS name of the Microsoft Teams Direct Routing interface is sip.pstnhub.microsoft.com. Microsoft presents a certificate to the SBC which is signed by DigiCert Global Root G2.To trust this certificate, your SBC must have the certificate listed as a trusted ca certificate. You can download this certificate here: DigiCert Global Root G2

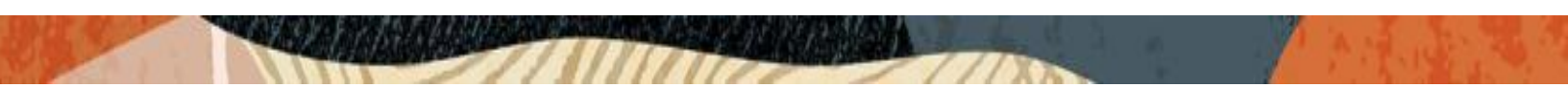

#### 9.3.2.1.3 Baltimore Root

The DNS name of the Microsoft Teams Direct Routing interface is sip.pstnhub.microsoft.com. Microsoft presents a certificate to the SBC which is signed by Baltimore Cyber Baltimore CyberTrust Root. To trust this certificate, your SBC must have the certificate listed as a trusted ca certificate.

You can download this certificate here: <u>https://cacerts.digicert.com/BaltimoreCyberTrustRoot.crt.pem</u>

Please use the following table as a configuration reference: Modify the table according to the certificates in your environment.

| Config Parameter        | Baltimore Root                      | GoDaddy Root                        | DigiCert Global Root<br>G2          |
|-------------------------|-------------------------------------|-------------------------------------|-------------------------------------|
| Common Name             | Baltimore CyberTrust<br>Root        | Go Daddy Class2<br>Root CA          | DigiCert Global Root<br>G2          |
| Key Size                | 2048                                | 2048                                | 2048                                |
| Key-Usage-List          | digitalSignature<br>keyEncipherment | digitalSignature<br>keyEncipherment | digitalSignature<br>keyEncipherment |
| Extended Key Usage List | serverAuth                          | serverAuth                          | serverAuth                          |
| Key algor               | rsa                                 | rsa                                 | rsa                                 |
| Digest-algor            | Sha256                              | Sha256                              | Sha256                              |

| ORACLE Enterprise Session Border Controller |                                                                                                  |          |        |                      |         |            |              |                    |                  |          |              |  |  |  |
|---------------------------------------------|--------------------------------------------------------------------------------------------------|----------|--------|----------------------|---------|------------|--------------|--------------------|------------------|----------|--------------|--|--|--|
| NN3950-101 10.1                             | NN3950-101 10.138.194.101 SCZ9.0.0 Patch 3 (Build 290) Dashboard Configuration Monitor and Trace |          |        |                      |         |            |              |                    |                  |          |              |  |  |  |
| Configuration                               | View Configuration                                                                               | Q        |        |                      |         |            |              |                    | Discard          | 😧 Verify | 🖹 Save       |  |  |  |
| media-manager                               | Þ                                                                                                | Certific | ate Re | ecord                |         |            |              |                    |                  |          |              |  |  |  |
| security                                    | •                                                                                                |          |        |                      |         |            |              |                    |                  |          |              |  |  |  |
| authentication-p                            | orofile                                                                                          |          |        |                      |         |            |              |                    |                  |          |              |  |  |  |
| certificate-record                          | d                                                                                                |          | 1. 1   | PKCS12               |         |            |              |                    | Search           |          | Q            |  |  |  |
| certificate record                          | u                                                                                                | Action   | Select | Name                 | Country | State      | Locality     | Organization       | Unit             | Comn     | non Name     |  |  |  |
| tls-global                                  |                                                                                                  | ÷        |        | BaltimoreRoot        | US      | MA         | Burlington   | Engineering        |                  | Baltin   | nore CyberT  |  |  |  |
| tls-profile                                 |                                                                                                  | :        |        | DigiCertGlobalRootG2 | US      | МА         | Burlington   | DigiCert           | www.digicert.com | DigiCe   | ert Global R |  |  |  |
| system                                      | •                                                                                                | :        |        | GoDaddyRoot          | US      | МА         | Burlington   | Engineering        |                  | GoDa     | ddy Class2 F |  |  |  |
|                                             |                                                                                                  | :        |        | SBCCertificateforTea | US      | California | Redwood City | Oracle Corporation |                  | telech   | at.o-test06' |  |  |  |
|                                             |                                                                                                  |          |        |                      |         |            |              |                    |                  |          |              |  |  |  |
|                                             |                                                                                                  |          |        |                      |         |            |              |                    |                  |          |              |  |  |  |
|                                             |                                                                                                  |          |        |                      |         |            |              |                    |                  |          |              |  |  |  |

At this point, before generating a certificate signing request, or importing any of the Root CA certs, we must **save and activate** the configuration of the SBC.

| ORACL                                                                                                    | ORACLE Enterprise Session Border Controller 🔹 admin 🔻 |  |                  |        |           |              |         |                      |                         |              |  |                    |                  |        |              |
|----------------------------------------------------------------------------------------------------|-------------------------------------------------------|--|------------------|--------|-----------|--------------|---------|----------------------|-------------------------|--------------|--|--------------------|------------------|--------|--------------|
| NN3950-101 10.138.194.101 SCZ9.0.0 Patch 3 (Build 290) Dashboard Configuration Monitor and Trace Widgets |                                                       |  |                  |        |           |              |         |                      |                         |              |  |                    |                  | Sy am  |              |
| Configuration View Configuration Q                                                                       |                                                       |  |                  |        |           |              |         |                      |                         |              |  | 😟 Verity           | 🖹 Save           |        |              |
| media-manager                                                                                            | •                                                     |  | Certific         | ate Re | ecord     |              |         |                      |                         |              |  |                    |                  |        |              |
| security                                                                                                 | v                                                     |  |                  |        |           |              |         |                      |                         |              |  |                    |                  |        |              |
| authentication-pr                                                                                        | ofile                                                 |  |                  | - •    |           |              |         |                      |                         |              |  |                    | Count            |        | 0            |
| certificate-record                                                                                       |                                                       |  | L: Щ т. 🕹 🔟 РКСЯ |        | PKCS12    |              | Confine |                      |                         |              |  | Search             |                  | Q      |              |
|                                                                                                    |                                                       |  | Action           | Select | Name      |              | Co      | Confirm              |                         | ocality      |  | Organization       | Unit             | Comm   | ion Name     |
| tis-global                                                                                               |                                                       |  | :                |        | Baltimore | Root         | US      | Do you want to activ | vate the configuration? | urlington    |  | Engineering        |                  | Baltim | ore CyberT   |
| tls-profile                                                                                              |                                                       |  |                  |        |           |              |         | Confir               | Cancel                  |              |  |                    |                  |        |              |
| session-router                                                                                           | ►                                                     |  | :                |        | DigiCertO | blobalRootG2 | US      | Comm                 | Cancer                  | urlington    |  | DigiCert           | www.digicert.com | DigiCe | rt Global R  |
| system                                                                                                   | +                                                     |  | :                |        | GoDaddy   | Root         | US      |                      | МА                      | Burlington   |  | Engineering        |                  | GoDad  | ldy Class2 F |
|                                                                                                    |                                                       |  | :                |        | SBCCerti  | ficateforTea | US      |                      | California              | Redwood City |  | Oracle Corporation |                  | telech | at.o-test06′ |
|                                                                                                    |                                                       |  |                  |        |           |              |         |                      |                         |              |  |                    |                  |        |              |
|                                                                                                    |                                                       |  |                  |        |           |              |         |                      |                         |              |  |                    |                  |        |              |
|                                                                                                    |                                                       |  |                  |        |           |              |         |                      |                         |              |  |                    |                  |        |              |

#### 9.3.2.2 Generate Certificate Signing Request

Now that the SBC's certificate has been configured, create a certificate signing request for the SBC's end entity only. This is not required for any of the Root CA or intermidiate certificates that have been created.

On the certificate record page in the Oracle SBC GUI, select the SBC's end entity certificate that was created above, and click the "generate" tab at the top:

| ORACL                         | E En      | nterprise Se | ession Bo  | rder Co    | ntroller  |              |         |            |              |                    |                   | Û 🔺      | admin 🔻      |
|-------------------------------|-----------|--------------|------------|------------|-----------|--------------|---------|------------|--------------|--------------------|-------------------|----------|--------------|
| NN3950-101 10.13              | 8.194.101 | I SCZ9.0.0   | Patch 3 (B | Build 290  | )         |              |         |            | Dashboard    | Configuration      | Monitor and Trace | Widgets  | System       |
| Configuration                 | View Co   | onfiguration | Q          |            |           |              |         |            |              |                    | Discard           | 😟 Verify | 🖹 Save       |
| media-manager                 |           | •            | Certific   | ate Re     | ecord     |              |         |            |              |                    |                   |          |              |
| security                      |           | •            |            |            |           |              |         |            |              |                    |                   |          |              |
| authentication-pr             | ofile     |              | D: t       | <u>n</u> 1 | ₹         | PKCS12       |         | <b>.</b>   |              |                    | Search            |          | Q            |
| certificate-record            |           |              | Action     | Select     | Name      |              | Country | State      | Locality     | Organization       | Unit              | Comm     | on Name      |
| tls-global                    |           |              | :          |            | Baltimore | Root         | US      | МА         | Burlington   | Engineering        |                   | Baltim   | ore CyberT   |
| tls-profile<br>session-router |           | •            | :          |            | DigiCertG | ilobalRootG2 | US      | МА         | Burlington   | DigiCert           | www.digicert.com  | DigiCe   | rt Global Re |
| system                        |           | Þ            | :          |            | GoDaddy   | Root         | US      | МА         | Burlington   | Engineering        |                   | GoDad    | ldy Class2 F |
|                               |           |              | :          |            | SBCCertif | icateforTea  | US      | California | Redwood City | Oracle Corporation |                   | telecha  | at.o-test06′ |
|                               |           |              |            |            |           |              |         |            |              |                    |                   |          |              |
|                               |           |              |            |            |           |              |         |            |              |                    |                   |          |              |
|                               |           |              |            |            |           |              |         |            |              |                    |                   |          |              |

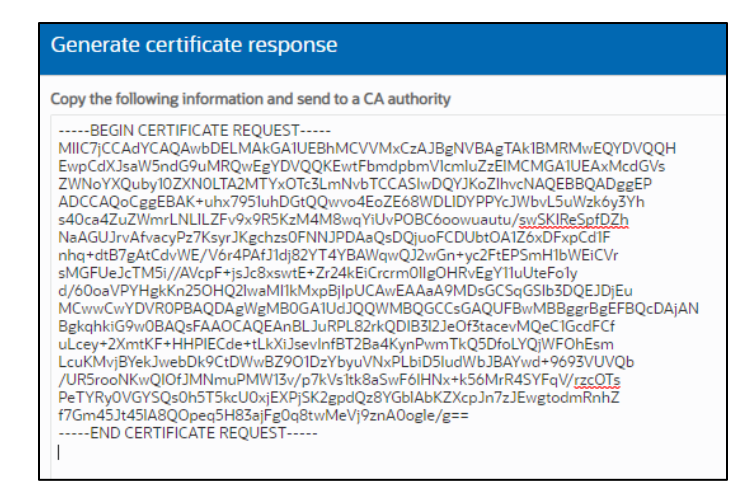

Copy/paste the text that gets printed on the screen as shown above and upload to your CA server for signature. Also note, at this point, **another save and activate is required** before you can import the certificates to each certificate record created above.

Once you have received the signed certificate back from your signing authority, we can now import all certificates to the SBC configuration.

#### 9.3.2.3 Import Certificates to SBC

Once certificate signing request has been completed – import the signed certificate to the SBC.

Please note – all certificates including root and intermediate certificates are required to be imported to the SBC. Once all certificates have been imported, issue a third **save/activate** from the WebGUI to complete the configuration of certificates on the Oracle SBC.

| ORACL                     |                    | Session Bo    | order Co   | ntroller             |         |            |              |                    |                   | Û 🔺      | admin 🔻       |
|---------------------------|--------------------|---------------|------------|----------------------|---------|------------|--------------|--------------------|-------------------|----------|---------------|
| NN3950-101 10.12          | i8.194.101 SCZ9.0  | .0 Patch 3 (E | Build 290  |                      |         |            | Dashboard    | Configuration      | Monitor and Trace | Widgets  | System        |
| Configuration             | View Configuration | Q             |            |                      |         |            |              |                    | Discard           | 😧 Verify | 🖹 Save        |
| media-manager<br>security | •                  | Certific      | ate Re     | ecord                |         |            |              |                    |                   |          |               |
| authentication-p          | ofile              | D; t          | <u>ћ</u> 土 | ▶ E PKCS12           |         |            |              |                    | Search            |          | Q             |
| certificate-record        |                    | Action        | Select     | Name                 | Country | State      | Locality     | Organization       | Unit              | Comn     | non Name      |
| tls-global                |                    | :             |            | BaltimoreRoot        | US      | МА         | Burlington   | Engineering        |                   | Baltin   | nore CyberT   |
| session-router            | Þ                  | :             |            | DigiCertGlobalRootG2 | US      | МА         | Burlington   | DigiCert           | www.digicert.com  | DigiCe   | ert Global Re |
| system                    | •                  | :             |            | GoDaddyRoot          | US      | MA         | Burlington   | Engineering        |                   | GoDa     | ddy Class2 F  |
|                           |                    | :             |            | SBCCertificateforTea | US      | California | Redwood City | Oracle Corporation |                   | telech   | at.o-test06'  |
|                           |                    |               |            |                      |         |            |              |                    |                   |          |               |

| Format try-all   Import Method  File Paste Paste | Format try-ell   Import Method File  Paste Paste   | Format try-all  File Faste Paste Pas                                                                                                    | ormat     try-all       mport Method     File       Paste     Paste       aste    BEGIN CERTIFICATE<br>Synoback State       MIIHM/CCBhogAwlBAgIQC3C/hIB<br>HZQ8xkQTv4A0WW2ANBgkqhkiG<br>9v0BAqSFADB<br>MQavCQYDVQQGEwJVUzEVMB<br>MGAIUEChMMRGInaUNIcnQgSW<br>SJMSku/JWYDVQQUPJB<br>aWapQ2VjvdEBUTTMgUINBINDA<br>TIINIAjWhUNEINBMTAREWOyMTA<br>SMJAwMDAwMDBa<br>FvdQMJASNIgMzUSINTIAMIGkM<br>OswCOYDVOOGEwJVUzETMBEG | aste try-all   File  File  File  Faste  saste  File  File  Sourcestant CERTIFICATE MIIHMICCENtgAwiBAgiOC3C/INB MCGWCVDVOQCGEWJVUzEVMB MCGAUEChMMRGinaLNiknQgSW SMSKuvVDVQODEPADBP MQwCVDVOQCGWJVUzEVMBE SMVDAVDVDVODEPBE SMVDAVDVDVODEPBE SMVDAVDVDVDVDVDVD SMVDAVDVDVDVDVDVD SMVDAVDVDVDVDVDVD SMVDAVDVDVDVDVDVDVD SMVDAVDVDVDVDVD SMVDAVDVDVDVDVDVDVD SMVDAVDVDVDVDVDVDVD SMVDAVDVDVDVDVDVDVD SMVDAVDVDVDVDVDVD SMVDAVDVDVDVDVDVDVD SMVDAVDVDVDVDVDVDVDVDVDVDVDVDVDVDVDVDVDVD | Format try-ell   Import Method  Import Method  File  Paste  Paste Paste Paste Pa                                                                                                    | Format try-all  Import Method Import Method File Paste Paste                                                                                                    | Format try-all  Import Method Import Method File Paste Paste                                                                                                    | Format Import Method Import Method File File Faste Paste MIIHMICCBhagAwiBAgiQC3C/hiB HZQ8xQTV4A0WWANBgkqhriG WG8AQSFADBP MG8AUCQYDVQQCEwJVUEVMB MG8AUCCQYDVQQCEWJVUEVMB MG8AUCQYDVQQCEWJVUEVMB SMSkwJwYDVVQQDEyBE 8W6pQ2VydC8UTHWBUINBIFNQ TIINiAyMDIwHENBMTAEFw0yMTA SMJAwMDAwMDBa Fw0gMJASMigyMzUSNTIaMIGkM OswCOYDVOOGEwJVUzETMBEG                                                                                                    | Format Import Method Import Method File File Faste Paste MIHMICCBhagAwiBAgiQC3C/hiB HZQ3xkQTvAA0WWAANBgkqhkiG WQavCQYDVQQCEwJVUzEVMB MGAuCQYDVQQCEwJVUzEVMB MGAUCQYDVQQDEyBE WGQVQVdCBUTHAUNicnQsSW SJMSkwJwrDVVQDEyBE WGQVJdCBUTHAUNicnQsWATA SMAAWADAwMDBa FivQyMJASMigyMzUSNTIaMIGkM OswCOYDVOOGEwJVUzETMBEG                                                                                                    | Import Certificate |                                 |   |  |
|--------------------------------------------------|----------------------------------------------------------------------------------------------------|----------------------------------------------------------------------------------------------------|----------------------------------------------------------------------------------------------------|----------------------------------------------------------------------------------------------------|----------------------------------------------------------------------------------------------------|----------------------------------------------------------------------------------------------------|----------------------------------------------------------------------------------------------------|----------------------------------------------------------------------------------------------------|----------------------------------------------------------------------------------------------------|--------------------|---------------------------------|---|--|
| Import Method File Paste Paste                   | Import Method File<br>Paste Paste Past | Import Method File<br>Paste<br>Paste | nport Method File<br>Paste<br>aste<br>BEGIN CERTIFICATE<br>MIHM/CCBhagAwlBAgIQC3C/hB<br>HZQBwkQTvAA0WVzANBgrchhiG<br>WQBAQcFADBP<br>MQswCQVVQQGEwJVUzEVMB<br>MGAIUEChMMRGinaUNicnQgSW<br>SJMSkwJWDQWDEyBE<br>aWldpQZVydCBUTFMgUINBIFNQ<br>TINIAyMDMieIBBAThaFw0QMTA<br>SMJAWMDAwMDBa<br>Fv0QMJMDMieIBBAThaMliGkM<br>QswCOYDVOOGEwJVUzETMBEG                                                                         | nport Method File<br>Paste<br>aste                                                                                                    | Import Method File<br>Paste<br>Paste<br>Pas | Import Method File<br>Paste<br>Paste<br>Pas | Import Method File<br>Paste<br>Paste<br>Pas | Import Method File Paste Paste | Import Method File File Faste Faste Faste File File File File File File File Fil                                                                                                    | Format             | try-all                         | • |  |
| Paste Paste                                      | Paste Paste Paste  MIHM/CCBhogAwlBAgIQC3C/hIB HZQ8xkQTv4A0WWzANBgkqhkiG 9w0BAQsFADBP MQswCQYDVQQC6cwJVUzEVMB                                                                                                    | Paste Paste Paste Paste Paste Paste Paste Paste Paste Paste Paste Paste Paste Page Paste Page Page Page Page Page Page Page Page                                                                                                    | Paste aste    BEGIN CERTIFICATE MIIHM/CCBhgAwlBAgIQCSC/HB HZQ8xkQTv4A0WW2ANBgkqhkliG 9w0BAgCAFADBP MQswCQYDVQQEGwJVUzEVMB MGAIUECHMMRGInaUMRcMgSW SIMSkwJw/DVQQDEyBE aWdpQ2VydCBUTFMgUINBIFNIQ TIINAyMDIwIENBMTAFerv0yMTA SMjawMDawMDBa Fw0yMfJAMJgM2WSTNTAMIGkM OswCOYDVQOGEwJVUzETMBEG                                                                                                    | Paste  aste    BEGIN CERTIFICATE MIIHM/CCBhq2AwlBAgIQC3C/hB H2Q8k/074AQWIV2ABBqchkiG 9w0BAQFADBP MQswCQVDVQQGGwJVUJzEVMB MGaIUEChMMRGinaLNicnQSW SMSkuvVDVQQDEB aWapQ2VydCBUTFMgLINBIFNIQ TINBkyMVDVQDVPDBB aWapQ2VydCBUTFMgLINBIFNIQ SMJAwMDAwMDBa Fw0yMJASMigyMzUSNTIaMIGkM OswCQYDVOOGGwJVUJzETMBEG                                                                                                    | Paste Paste                                                                                                    | Paste Paste                                                                                                    | Paste Paste                                                                                                    | Paste Paste  | Paste Paste | Import Method      | ⊖ File                          |   |  |
|                                                  | MIIHM(CCBhqgAwlBAgl(CSC/hl8<br>HZQ8xkQVv4A0WWzANBgkqhkiG<br>9w0BAQsFADBP<br>MQswCQYDVQQGEwJVUzEVMB                                                                                                    | MIIHMICEBhqaAwiBAgiQESC/hiB<br>HZQBxkQTv4A0WWZANBgkqhkiG<br>9w0BAQsFADBP<br>MQswCQYDVQQEwJVU2EV/MB<br>MGATUEChMMRGinaUNicnQgSW<br>5jM5kwJwYDVQQDEyBE<br>aWaqo2VydCBUTFMgUINBIFNIQ<br>TIINIAyMDiwIENBMTAeFw0yMTA                                                                                                    | MillHMjCCBhagAwiBAgIQC3C/hi8<br>HZQ3x4Q7vA0WW2ANBgknhiG<br>9w0BAQ5FADBP<br>MQ3wCQDVQQGEwJVU2EVMB<br>MGATUECMMMRGinaUNIcnQgSW<br>5MSKwJWYDVQQDEVBE<br>aWidpQ2VydCBUTFMgUINBIFNIQ<br>TTINiAyMDWMDBA<br>Fw0QMASMigyMzUSNTIAMIGkM<br>GawCOYDVOOGEwJVU2ETMBEG                                                                                                    | MillHMjCCBhagAwlBAgIQC3C/hl8<br>HZQ5kxGVr4AOWWANBQ5knhiG<br>9vv0BAQ5FADBP<br>MQsvCQDVQQGEwJVU2EVMB<br>MGaTUEChMMRGinaUNEnQg5W<br>5MSKswJW7DVQQDEVBE<br>aWdqQ2VydCBUTFMgUINBIFNIQ<br>TTINiAyMMbi/ENSMTAFerwQyMTA<br>5MjAwhDawMDaa<br>FwQyMJASMgyMzUSMTAMIGkM<br>0swCQYDVOOGEwJVU2ETMBEG                                                                                                    | MIIHM/CCBhagAwiBAgiQCSC/HB<br>HZQBwkQTvAA0WV=XABkqhkiG<br>9v0BAQeFADBP<br>MQswCQVVQQGEwJVUzEVMB<br>MGAIUEChMMRGinaUNicnQSW<br>SjMSkwJwVDQQDEVBE<br>aWapQ2VycCBUTFMgUINBIFNQ<br>TITINAMDiwIENBMTAFEwOyMTA<br>SMjAwMDAwMDBa<br>FvoQMJAMigNaUSSNTIAMIGKM<br>OswCOYDVOOGEwJVUzETMBEG                                                                                                    | MIIHM(CGBnggAwiBAgiQCSC/HB<br>HZQBwKQTvAA0WVARABkqhhiG<br>9v0BAQsFADBP<br>MQswCQVVQQGEwJVUzEVMB<br>MGAIUEChMMRGinaUNIcnQSW<br>5jMSkwJwVPOVQQDEVBE<br>aWabQ2VycGBUTFMgUINBINQ<br>TIINAyMDMwHBNBATAFEwOyMTA<br>5MjAwMDAwMDBa<br>Fw0yMjASMjgyMzUSNTIaMIGKM<br>OswCOYDVOOGEwJVUzETMBEG                                                                                                    | MIIHM(CGbng2AwlBAgIQCSC/hl8<br>HZQ38kQTvAQUW2ANBkqhhlG<br>9v08AQcFADBP<br>MQswCQVVQQGEwJVU2EVMB<br>MGAIUEChMMRGInaUNIcnQSW<br>5jMSkuvVVVQQQDEV<br>aWlapQ2VyqCBUTFMcUINBINQ<br>TIINiAyMDInvENBMTAeFw0yMTA<br>5MJAwMDAvMDBa<br>Fw0yMJA5MjgyMzU5NTIaMIGkM<br>OswCOYDVOOGEwJVU2ETMBEG                                                                                                    | MIHMICCBhagAwiBAgiQCSC/hB<br>HZQBAkQTAADWVARBkqhhiG<br>9v0BAQsFADBP<br>MQswCQVVQQGEwJVUzEVMB<br>MGAIUEChMMRGinaUNIcnQSW<br>5jMSkuvJVVQQDEVBE<br>siMSbuvJVVQQDEVBE<br>siMsbuvJDWQDEVBE<br>siMsbuvMDAvMDBa<br>Fw0yMJASMigyMzJSNTIaMIGkM<br>OswCOYDVOOGEwJVUzETMBEG                                                                                                    | MIHMICCBhagAwiBABIQCSC/HB<br>HZQBAKQTvAA0WVARBkqhhiG<br>9V0BAQcFADBP<br>MQswCQVVQQGEwJVUzEVMB<br>MGAIUEChMMRGinaUNIcnQSW<br>5JM5kwJWVQQDEVBE<br>aWabQ2VycCBUTFMcUINBINQ<br>TIINAyMDWKPIBMTAErw0yMTA<br>5MjAwMDawMDBa<br>Fw0yMASMigyMzUSNTIaMIGkM<br>OswCOYDVOOGEwJVUzETMBEG                                                                                                    | Paste              | Paste     Paste     CERTIFICATE |   |  |

111/11/2

• Once pasted in the text box, select Import at the bottom, then save and activate your configuration.

Repeat these steps to import all the root and intermediate CA certificates into the SBC:

#### 9.3.3 TLS Profile

TLS profile configuration on the SBC allows for specific certificates to be assigned.

GUI Path: security/tls-profile

ACLI Path: config t→security→tls-profile

• Click Add, use the example below to configure

| ORACL                                                                                                    | E Ent       | erprise    | Session Border Controller                                                                                                    |                                                                                                    |                |           |               |                   | Û 🗕      | admin 🔫 |
|----------------------------------------------------------------------------------------------------|-------------|------------|----------------------------------------------------------------------------------------------------|----------------------------------------------------------------------------------------------------|----------------|-----------|---------------|-------------------|----------|---------|
| NN3950-101 10.1                                                                                             | 38.194.101  | SCZ9.0     | 1.0 Patch 3 (Build 290)                                                                                                    |                                                                                                    |                | Dashboard | Configuration | Monitor and Trace | Widgets  | System  |
| Configuration                                                                                               | View Con    | figuratior | Q                                                                                                    |                                                                                                    |                |           |               | Discard           | 😟 Verify | 🖹 Save  |
| media-manager                                                                                               | )           |            | Modify TLS Profile                                                                                                    |                                                                                                    |                |           |               |                   |          |         |
| security<br>authentication-p<br>certificate-record<br>tts-global<br>tts-profile<br>session-router<br>system | rofile<br>1 | •          | Name<br>End Entity Certificate<br>Trusted Ca Certificates<br>Cipher List<br>Verify Depth<br>Mutual Authenticate<br>TLS Version<br>Options | TLSTeams SBCCertificateforTeams BaltimoreRoot X DigiCertGlobalRootG2 X GoDaddyRoot X DEFAULT X 10 enable tlsv12 | ( Range: 010 ) |           |               |                   |          | •       |
|                                                                                                    |             |            | ОК                                                                                                    | Bark                                                                                                    |                |           |               |                   |          |         |

• Select OK at the bottom

Next, we'll move to securing media between the SBC and Microsoft Teams.

#### 9.3.4 Media Security Configuration

This section outlines how to configure support for media security between the OCSBC and Microsoft Teams Direct Routing.

#### 9.3.5 Sdes-profile

This is the first element to be configured for media security, where the algorithm and the crypto's to be used are configured. The only crypto-suite option supported by Microsoft is AES\_CM\_128\_HMAC\_SHA1\_80 and must be included in the crypto list

GUI Path: security/media-security/sdes-profile

ACLI Path: config t→security→media-security→sdes-profile

• Click Add, and use the example below to configure

| ORACLE                                                                                                    | Configuration Monitor and Trace                     | Nidaets System                                     |                  |
|----------------------------------------------------------------------------------------------------|-----------------------------------------------------|----------------------------------------------------|------------------|
| 🗐 Save 🏟 Wizards - 🏟 Com                                                                                     | mands •                                             |                                                    |                  |
| <ul> <li>Objects</li> <li>media-manager</li> <li>security</li> <li>admin-security</li> </ul>                 | Modify Sdes profile<br>Name:<br>Crypto list:        | SDES                                               |                  |
| auth-params<br>authentication<br>cert-status-profile<br>certificate-record<br>ike<br>ipsec<br>media-security |                                                     | AES_CM_128_HMAC_SHA1_32<br>AES_CM_128_HMAC_SHA1_80 |                  |
| dtls-srtp-profile<br>media-sec-policy<br>sdes-profile                                                        | Srtp auth:<br>Srtp encrypt:<br>SrTCP encrypt:       | 2<br>2<br>2                                        |                  |
| sipura-profile<br>password-policy                                                                            | Mki:                                                |                                                    | _                |
| security-config<br>ssh-config<br>tls-global<br>tls-profile                                                   | Egress offer format:<br>Use ingress session params: | same-as-ingress  Add   Edit   Delete               |                  |
| <ul> <li>session-router</li> <li>system</li> </ul>                                                           |                                                     |                                                    |                  |
|                                                                                                    | Options:                                            | Add   Edit   Delete                                |                  |
|                                                                                                    | Key:<br>Salt:<br>Srtn rekey on re invite:           |                                                    |                  |
|                                                                                                    | Lifetime:                                           | 31                                                 | (Range: 0, 2048) |

Note: The lifetime parameter set to a value of 31 is required if utilizing Media Bypass on Microsoft Teams

• Click OK at the bottom

#### 9.3.6 Media Security Policy

Media-sec-policy instructs the SBC how to handle the SDP received/sent under a realm (RTP, SRTP or any of them) and, if SRTP needs to be used, the sdes-profile that needs to be used

In this example, we are configuring two media security policies. One to secure and decrypt media toward Microsoft Teams, the other for non secure media facing PSTN.

GUI Path: security/media-security/media-sec-policy

ACLI Path: config t→security→media-security→media-sec-policy

• Click Add, use the examples below to configure

| ORACLE <sup>®</sup>                                                                                                    | lome Configuration Monitor and Trac                                                        | e Widgets System              |
|----------------------------------------------------------------------------------------------------|--------------------------------------------------------------------------------------------|-------------------------------|
| 📄 Save 🔅 Wizards - 🔅 C                                                                                                    | Commands -                                                                                 |                               |
| <ul> <li>Objects</li> <li>media-manager</li> <li>security</li> <li>admin-security<br/>auth-params<br/>authentication<br/>cert-status-profile<br/>certificate-record</li> <li>ike</li> <li>ipsec</li> </ul>                                                          | Modify Media sec policy<br>Name:<br>Pass through:<br>Options:                              | ¢desPolicy<br>Add Edit Delete |
| <ul> <li>media-security<br/>dtls-srtp-profile</li> <li>media-sec-policy</li> <li>sdes-profile</li> <li>sipura-profile</li> <li>password-policy</li> <li>public-key</li> <li>security-config</li> <li>ssh-config</li> <li>tls-global</li> <li>tls-profile</li> </ul> | Inbound<br>Profile:<br>Mode:<br>Protocol:<br>Hide egress media update Outbound<br>Profile: | SDES                          |
| <ul> <li>session-router</li> <li>system</li> </ul>                                                                                                    | Mode:<br>Protocol:                                                                         | sdes                          |

21111110

11 %

| ORACLE                          |                                    |                     |
|---------------------------------|------------------------------------|---------------------|
| Но                              | me Configuration Monitor and Trace | Widgets System      |
| 📙 <u>S</u> ave 🖨 Wizards - 🎝 Co | mmands +                           |                     |
| Objects                         | Modify Media sec policy            |                     |
| media-manager                   |                                    |                     |
| security                        | Name:                              | RTP                 |
| admin-security                  | Pass through:                      | ,                   |
| auth-params<br>authentication   | Options:                           | Add   Edit   Delete |
| cert-status-profile             |                                    |                     |
| certificate-record              |                                    |                     |
| 🕨 ike                           |                                    |                     |
| ipsec                           |                                    |                     |
| media-security                  |                                    |                     |
| dtls-srtp-profile               |                                    |                     |
| media-sec-policy                |                                    |                     |
| sdes-profile                    | Inbound                            |                     |
| sipura-profile                  | Profile:                           |                     |
| password-policy                 | Mode:                              | rtp                 |
| public-key                      | Protocol:                          | none                |
| security-config                 | Hide egress media undate:          |                     |
| ssh-config                      | nue egress media apuate.           |                     |
| tis-global                      | Outbound                           |                     |
| tls-profile                     | Profile:                           |                     |
| session-router                  | Moder                              |                     |
| system                          | wode.                              | rtp                 |
|                                 | Protocol:                          | none                |

• Click OK at the bottom of each when applicable

#### 9.4 Transcoding Configuration

Transcoding is the ability to convert between media streams that are based upon disparate codecs. The OCSBC supports IP-to-IP transcoding for SIP sessions, and can connect two voice streams that use different coding algorithms with one another.

#### 9.4.1 Media Profiles

For different codecs and media types, you can setup customized media profiles that serve to police media values and define media bandwidth policies.

SILK & CN offered by Microsoft teams are using a payload type which is different usual, so to support this, we configure media profiles on the SBC.

GUI Path: session-router/media-profile

ACLI Path: config t→session-router→media-profile

Configure three media profiles to support the following:

- Silk Wideband
- Silk Narrowband
- CN
- Click Add, then use the table below as an example to configure each:

| Parameters   | Silk-1     | Silk-2   | CN       |
|--------------|------------|----------|----------|
| Subname      | narrowband | wideband | wideband |
| Payload-Type | 103        | 104      | 118      |
| Clock-rate   | 8000       | 16000    | 0        |

| ORACLE                                                               | me Co  | nfiguration Monitor and Trace Wid                              | gets System                         |            |              |           |            |
|----------------------------------------------------------------------|--------|----------------------------------------------------------------|-------------------------------------|------------|--------------|-----------|------------|
| <u>■</u> Save ⇔ Wizards • ⇔ Co                                       | mmands | 3 <b>*</b>                                                     |                                     |            |              |           |            |
| <ul> <li>Objects</li> <li>media-manager</li> <li>security</li> </ul> | *      | Media profile<br>Search Criteria: All<br>Add   Edit   Copy   E | Delete   Delete All   Upload   Down | load       |              |           |            |
| session-router                                                       |        | Name                                                           | Subname                             | Media type | Payload type | Transport | Clock rate |
| access-control                                                       |        | CN                                                             | wideband                            | audio      | 118          | RTP/AVP   | 0          |
| account-config                                                       |        | SILK                                                           | narrowband                          | audio      | 103          | RTP/AVP   | 8000       |
| allowed-elements-profile                                             |        | SILK                                                           | wideband                            | audio      | 104          | RTP/AVP   | 16000      |

• Click OK at the bottom of each when applicable

#### 9.4.2 Codec Policies

Codec policies are sets of rules that specify the manipulations to be performed on SDP offers allowing the OCSBC the ability to add, strip, and reorder codecs for SIP sessions

Note: This is an optional configuration. Only configure codec policies if deemed necessary in your environment

GUI Path: media-manager/codec-policy

ACLI Path: config t→media-mangaer→codec-policy

Some SIP trunks may have issues with codec being offered by Microsoft teams. For this reason, we have created a codec policy "OptimizeCodecs" for the SIP trunk to remove the codecs that are not required or supported.

Create another codec-policy, addCN, to allow the SBC to generate Comfort Noise packets towards Teams

• Click Add, and use the examples below to configure

| ORACLE                                                                                                    | Configuration Monitor and Trace | Widgets System                                                                                                    |
|----------------------------------------------------------------------------------------------------|---------------------------------|----------------------------------------------------------------------------------------------------|
| <u>≣ S</u> ave ⇔ Wizards - ⇔ Comm                                                                                                    | nands +                         |                                                                                                    |
| <ul> <li>Objects</li> <li>media-manager</li> </ul>                                                                                                    | Modify Codec policy             |                                                                                                    |
| codec-policy                                                                                                    | Name:                           | OptimizeCodecs                                                                                                    |
| dns-alg-constraints<br>dns-config<br>ice-profile<br>media-manager<br>media-policy<br>msrp-config<br>playback-config<br>realm-config<br>realm-group<br>rtcp-policy | Allow codecs:                   | Add     Edit     Delete       *     6722:no     *       PCMA:no     CN:no     *       SIREN:no     RED:no     *       Add     Edit     Delete |
| static-flow<br>steering-pool<br>tcp-media-profile<br>security<br>session-router<br>system                                                                         |                                 | PCMU                                                                                                    |
|                                                                                                    | Order codecs:                   | Add Edit Delete                                                                                                    |
|                                                                                                    | Packetization time:             | 20                                                                                                    |

2/11/10

1/1

|                                                                                                    | onfiguration Monitor and Trace W | lidaats System      |
|----------------------------------------------------------------------------------------------------|----------------------------------|---------------------|
| Home Co                                                                                                  | monitor and frace in             | lugeta System       |
| 🗐 Save 🌣 Wizards - 🌣 Command                                                                             | S <del>•</del>                   |                     |
| <ul> <li>Objects</li> <li>media-manager</li> </ul>                                                       | Modify Codec policy              |                     |
| codec-policy                                                                                             | Name:                            | addCN               |
| dns-alg-constraints<br>dns-config                                                                        | Allow codecs:                    | Add   Edit   Delete |
| ice-profile<br>media-manager<br>media-policy<br>msrp-config<br>playback-config<br>realm-config           |                                  | SILK:no<br>G729:no  |
| realm-group                                                                                              | Add codecs on egress:            | Add Edit Delete     |
| rtcp-policy<br>static-flow<br>steering-pool<br>tcp-media-profile<br>security<br>session-router<br>system |                                  | CN                  |
|                                                                                                    | Order codecs:                    | Add Edit Delete     |
|                                                                                                    |                                  |                     |
|                                                                                                    | Packetization time:              | 20                  |
|                                                                                                    |                                  |                     |

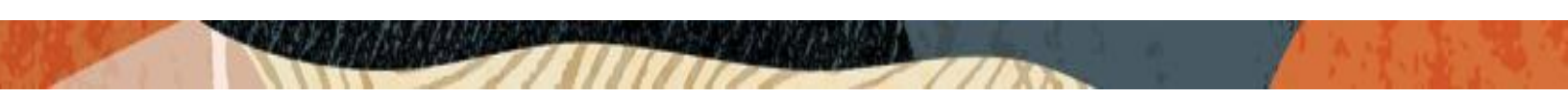

## 9.4.3 RTCP Policy

The following RTCP policy needs to be configured for the OCSBC to generate RTCP sender reports toward Microsoft Teams. The <u>media manger</u> options config, xcode-gratuitous-rtcp-report-generation, allows the SBC to generate receiver reports

GUI Path: media-manager/rtcp-policy

ACLI Path: config t→media-manger→rtcp-policy

• Click Add, use the example below as a configuration guide

| ORACLE                                             |          |                    |                   |                |  |
|----------------------------------------------------|----------|--------------------|-------------------|----------------|--|
|                                                    | Home C   | Configuration      | Monitor and Trace | Widgets System |  |
| 🗐 Save 🕸 Wizards - 🖨                               | E Comman | ids <del>-</del>   |                   |                |  |
| <ul> <li>Objects</li> <li>media-manager</li> </ul> |          | Modify RTCP policy |                   |                |  |
| codec-policy                                       |          | Name:              |                   | ItcpGen        |  |
| dns-alg-constraints                                |          | RTCP g             | enerate:          | all-calls      |  |
| ice-profile                                        |          | Hide cn            | ame:              |                |  |

• Click OK at the bottom

#### 9.4.4 Ice Profile

SBC supports ICE-Lite. This configuration is required to support MSTeams media-bypass.

GUI Path: media-manager/ice-profile

ACLI Path: config t→media-manger→ice-profile

• Click Add, use the example below as a guide to configure

| ORACLE                                             | Configuration Monitor and Trace | Widgets System |                 |
|----------------------------------------------------|---------------------------------|----------------|-----------------|
| 📄 <u>S</u> ave 🌣 Wizards - 🍄 Comm                  | ands -                          |                |                 |
| <ul> <li>Objects</li> <li>media-manager</li> </ul> | Modify Ice profile              |                |                 |
| codec-policy                                       | Name:                           | ice            |                 |
| dns-alg-constraints                                | Stun conn timeout:              | 0              | (Range: 09999)  |
| dns-config                                         | Stun keep alive interval:       | 0              | (Paper) 0 300)  |
| ice-profile                                        |                                 | 0              | (Kalige: 0500)  |
| media-manager                                      | Stun rate limit:                | 100            | (Range: 099999) |

Click OK

Note: Ice Profile should not be configured for Non Media Bypass Environment with Microsoft Teams

#### 9.5 Media Configuration

This section will guide you through the configuration of realms and steering pools, both of which are required for the SBC to handle signaling and media flows toward Teams and PSTN.

#### 9.5.1 Realm Config

In this example, we will configure a realm facing Microsoft Teams, A realm for PSTN Sip Trunk, and a third realm to interface with the ATA or analog device

GUI Path; media-manger/realm-config

ACLI Path: config t→media-manger→realm-config

• Click Add, and use the following table as a configuration example for the three realms used in this configuration example

| Config Parameter              | Teams Realm      | ATA            | PSTN Realm     |
|-------------------------------|------------------|----------------|----------------|
| Identifier                    | Teams            | ATA_Realm      | SIPTrunk       |
| Network Interface             | s0p0:0           | S1p1:0         | s1p0:0         |
| Mm in realm                   | $\checkmark$     | $\checkmark$   | $\checkmark$   |
| Teams-FQDN                    | Telechat.o-      |                |                |
|                               | test06161977.com |                |                |
| Teams fqdn in uri             | $\checkmark$     |                |                |
| Sdp inactive only             | $\checkmark$     |                |                |
| Media Sec policy              | sdespolicy       | sdespolicy     | RTP            |
| RTCP mux                      | $\checkmark$     |                |                |
| ice profile                   | ice              |                |                |
| Codec policy                  | addCN            | OptimizeCodecs | OptimizeCodecs |
| RTCP policy                   | rtcpGen          |                |                |
| Access Control Trust<br>Level | High             | High           | High           |

The "Teams FQDN" Field is required to allow sip messages generated by the SBC to be formatted according to MSFT Teams Requirements. The SBC FQDN must be configured either in this realm parameter, or under the hostname field of the network interface.

Also notice, the realm configuration is where we assign some of the elements configured earlier in this document, ie...

- Network interface
- Media security policys
- Ice profile (Only required with Media Bypass set to enabled in Direct Routing Interface)
- Codec policys
- Rtcp policy

| Home Configuration Monitor and Trace Widgets System |                                      |                                                 |             |                    |                    |                    |
|-----------------------------------------------------|--------------------------------------|-------------------------------------------------|-------------|--------------------|--------------------|--------------------|
| 🗐 Save 🔅 Wizards - 🔅 Command                        | ls -                                 |                                                 |             |                    |                    |                    |
| Objects     media-manager     codec policy          | Realm config<br>Search Criteria: All | Delate Delate All Unite                         | ad Download |                    |                    |                    |
| dns-alg-constraints                                 | Identifier                           | Delete Delete All Opio                          | Addr prefix | Network interfaces |                    | Mm                 |
| dns-config<br>ice-profile                           |                                      |                                                 |             |                    | In realm           | In network         |
| media-manager                                       | ATA_Realm<br>SIPTrunk                | Realm Facing Analog Device<br>Realm Facing PSTN | 0.0.0.0     | s1p1:0<br>s1p0:0   | enabled<br>enabled | enabled<br>enabled |
| media-policy                                        | Teams                                | Realm Facing MSFT Teams                         | 0.0.0.0     | s0p0:0             | enabled            | enabled            |

#### 9.5.2 Steering Pools

Steering pools define sets of ports that are used for steering media flows through the OCSBC. These selected ports are used to modify the SDP to cause receiving session agents to direct their media toward this system.

We configure one steering pool for PSTN. The other will be shared by all parent and child realms facing Teams.

GUI Path: media-manger/steering-pool

ACLI Path: config t→media-manger→steering-pool

• Click Add, and use the below examples to configure

| ORACLE<br>Home C                                   | onfiguration Monitor and Trace Wi | dgets System |  |  |  |
|----------------------------------------------------|-----------------------------------|--------------|--|--|--|
| 🗐 Save 🎄 Wizards - 🎄 Commands -                    |                                   |              |  |  |  |
| <ul> <li>Objects</li> <li>media-manager</li> </ul> | Modify Steering pool              |              |  |  |  |
| codec-policy                                       | IP address:                       | 192.168.1.10 |  |  |  |
| dns-alg-constraints                                | Start port:                       | 20000        |  |  |  |
| ice-profile                                        | End port:                         | 40000        |  |  |  |
| media-manager                                      | Realm ID:                         | SIPTrunk 🗸   |  |  |  |

| ORACLE                                             | me Configuration    | Monitor and Trace | Widgets | System   |   |
|----------------------------------------------------|---------------------|-------------------|---------|----------|---|
| 🗐 Save 💠 Wizards - 🍄 Co                            | mmands <del>-</del> |                   |         |          |   |
| <ul> <li>Objects</li> <li>media-manager</li> </ul> | Modify Ste          | ering pool        |         |          |   |
| codec-policy                                       | IP addres           | ss:               | 141.14  | 46.36.68 |   |
| dns-alg-constraints                                | Start por           | t:                | 20000   |          |   |
| ice-profile                                        | End port            | :                 | 40000   |          |   |
| media-manager                                      | Realm ID            | :                 | Teams   | 3        | ~ |

| ORACLE                                             | Home Configu | ration Monitor and Trace | Widgets | System     |   |
|----------------------------------------------------|--------------|--------------------------|---------|------------|---|
| 🗐 Save 🔅 Wizards - 🔅                               | Commands -   |                          |         |            |   |
| <ul> <li>Objects</li> <li>media-manager</li> </ul> | Mo           | dify Steering pool       |         |            |   |
| codec-policy                                       | 1            | P address:               | 155.2   | 12.214.177 |   |
| dns-alg-constraints                                | :            | Start port:              | 2000    |            |   |
| ice-profile                                        | E            | End port:                | 4000    |            |   |
| media-manager                                      | 1            | Realm ID:                | ATA_F   | Realm      | ~ |

#### 9.6 Sip Configuration

This section outlines the configuration parameters required for processing, modifying and securing sip signaling traffic.

#### 9.6.1 SIP Profile

A sip profile needs to be configured and will be assigned to the Teams sip interface. This parameter is not currently available through the OCSBC GUI, and needs to be configured, and assigned through the OCSBC ACLI.

ACLI Path: config t→session-router→sip-profile

| sip-profile                   |            |
|-------------------------------|------------|
| name                          | forreplace |
| redirection                   | inherit    |
| ingress-conditional-cac-admit | inherit    |
| egress-conditional-cac-admit  | inherit    |
| forked-cac-bw                 | inherit    |
| cnam-lookup-server            |            |
| cnam-lookup-dir               | egress     |
| cnam-unavailable-ptype        |            |
| cnam-unavailable-utype        |            |
| replace-dialogs               | enabled    |

#### 9.6.2 Sip Feature

The following sip feature needs to be added to the Configuration of the SBC to enable support for the replaces, allowing for successful consultative transfer:

GUI Path: session-router/sip-feature

ALCI Path: config t→session-router→sip-feature

| r                                                        |          |             |                       |         |        |          |
|----------------------------------------------------------|----------|-------------|-----------------------|---------|--------|----------|
| ORACLE                                                   | Home Co  | nfiguration | Monitor and Trace     | Widgets | System |          |
| 🗐 Save 🛱 Wizards - 🍄                                     | Commands | S <b>+</b>  |                       |         |        |          |
| diameter-manipulation<br>enforcement-profile             | *        | Add SIP f   | eature                |         |        |          |
| enum-config                                              |          | Name:       |                       | replac  | ces    |          |
| filter-config                                            |          | Realm:      |                       | Team    | s      | ¥        |
| <ul> <li>n323</li> <li>home-subscriber-server</li> </ul> | r        | Suppor      | t mode inbound:       | Pass    |        | ~        |
| http-alg                                                 |          | Require     | mode inbound:         | Pass    |        | ¥        |
| iwf-config                                               |          | Proxy r     | equire mode inbound:  | Pass    |        | <b>v</b> |
| local-policy                                             |          | Suppor      | t mode outbound:      | Pass    |        | *        |
| local-response-map                                       |          | Require     | mode outbound:        | Pass    |        | ×        |
| local-routing-config                                     |          | Proxy r     | equire mode outbound: | Pass    |        | ¥        |

#### 9.6.3 Sip Interface

The SIP interface defines the transport addresses (IP address and port) upon which the OCSBC Receives and sends SIP messages

Configure three sip interfaces, one associated with PSTN Realm, One for Analog Device, and a third for Microsoft Teams direct routing.

GUI Path: session-router/sip-interface

ACLI Path: config t→session-router→sip-interface

Click Add, and use the table below as an example to Configure:

| Config Parameter   | SipTrunk     | Teams          | ATA             |
|--------------------|--------------|----------------|-----------------|
| Realm ID           | SipTrunk     | Teams          | ATA_Realm       |
| Sip Proile         |              | forreplace     |                 |
| Sip Port Config    | Sip Trunk    | Teams          |                 |
| Parmeter           |              |                |                 |
| Address            | 192.168.1.10 | 141.146.36.68  | 155.212.214.177 |
| Port               | 5060         | 5061           | 5061            |
| Transport protocol | UDP          | TLS            | TLS             |
| TLS profile        |              | TLSTeams       | TLSAnalog       |
| Allow anonymous    | agents-only  | agents-only    | Agents-only     |
| in-manipulationid  |              | RespondOptions |                 |
|                    |              |                |                 |

Please note, this is also where we will be assigned some of the configuration elements configured earlier in this document, ie....

- Sip-Profile
- TLS Profile

| ORACLE                               | Home Co | onfiguration                       | Monitor and Trace                 | Widgets | System                      |
|--------------------------------------|---------|------------------------------------|-----------------------------------|---------|-----------------------------|
| 🗐 Save 🖨 Wizards - 🛱 Commands -      |         |                                    |                                   |         |                             |
| enum-config<br>filter-config<br>h323 | *       | SIP interfa<br>Search Crite<br>Add | ace<br>eria: All<br>  Edit   Copy | Delete  | Delete All   Upload   Downl |
| home-subscriber-serve                | er      | State                              |                                   | Rea     | Im ID                       |
| http-alg                             |         | enabled                            |                                   | ATA     | _Realm                      |
| iwf-config                           |         | enabled                            |                                   | SIPT    | Trunk                       |
| Idap-config                          |         | enabled                            |                                   | Tear    | ms                          |

#### 9.6.4 Session Agents

Session Agents are configuration elements which are trusted agents that can both send and receive traffic from the OCSBC with direct access to the trusted data path.

GUI Path: session-router/session-agent

ACLI Path: config t→session-router→session-agent

You will need to configure three Session Agents for the Microsoft Direct Routing Interface

• Click Add, and use the table below to configure:

| Config parameter    | Session Agent 1           | Session Agent 2            | Session Agent 3            |
|---------------------|---------------------------|----------------------------|----------------------------|
| Hostname            | sip.pstnhub.microsoft.com | sip2.pstnhub.microsoft.com | sip3.pstnhub.microsoft.com |
| Port                | 5061                      | 5061                       | 5061                       |
| Transport method    | StaticTLS                 | StaticTLS                  | StaticTLS                  |
| Realm ID            | Teams                     | Teams                      | Teams                      |
| Ping Method         | OPTIONS                   | OPTIONS                    | OPTIONS                    |
| Ping Interval       | 30                        | 30                         | 30                         |
| Refer Call Transfer | enabled                   | enabled                    | enabled                    |

You may need to configure additional session agents as well, for Sip Trunk and ATA. **This will vary widely based on individual environments and how the ATA is being deployed.** For the purposes of this example only...we will configure two additional session agents, one for SIPTrunk, and another for the Third Party Analog Device

| Config parameter    | Session Agent PSTN | Session Agent ATA |
|---------------------|--------------------|-------------------|
| Hostname            | 68.68.117.67       | 155.212.214.170   |
| IP-Address          | 68.68.117.67       | 155.212.214.170   |
| Port                | 5060               | 5061              |
| Transport method    | UDP                | StaticTLS         |
| Realm ID            | SIPTrunk           | ATA_Realm         |
| Ping Method         | OPTIONS            | OPTIONS           |
| Ping Interval       | 30                 | 30                |
| Refer Call Transfer | enabled            | enabled           |

| Home Cor                                               | nfiguration Monitor and Trace                                                                                          | Widgets System              |                      |                             |                            |                               |  |
|--------------------------------------------------------|----------------------------------------------------------------------------------------------------|-----------------------------|----------------------|-----------------------------|----------------------------|-------------------------------|--|
| diameter-manipulation  enforcement-profile enum-config | iameter-manipulation  Accement-profile search Criteria: All num-config Add Edit Copy Delete Delete All Upload Download |                             |                      |                             |                            |                               |  |
| filter-config<br>h323<br>home-subscriber-server        | Hostname<br>192.168.1.100<br>sip.pstnhub.microsoft.com                                                                 | IP address<br>192.168.1.100 | Port<br>5060<br>5061 | State<br>enabled<br>enabled | App protocol<br>SIP<br>SIP | Realm ID<br>SIPTrunk<br>Teams |  |
| nttp-aig<br>iwf-config<br>Idap-config                  | sip3.pstnhub.microsoft.com                                                                                             |                             | 5061<br>5061         | enabled<br>enabled          | SIP<br>SIP                 | Teams<br>Teams                |  |

• Hit the OK tab at the bottom of each when applicable

## 9.6.5 Session Agent Group

A session agent group allows the SBC to create a load balancing model:

All three Teams session agents configured above will be added to the group.

GUI Path: session-router/session-group

ACLI Path: config t→session-router→session-group

• Click Add, and use the following as an example to configure:

| ORACLE                                                                                                    |                                      |                                                                                            |
|----------------------------------------------------------------------------------------------------|--------------------------------------|--------------------------------------------------------------------------------------------|
| Home                                                                                                    | e Configuration Monitor and Trac     | e Widgets System                                                                           |
| 📕 <u>S</u> ave 🔅 Wizards - 🔅 Com                                                                                                    | mands <del>-</del>                   |                                                                                            |
| enum-config<br>filter-config                                                                                                    | Modify Session group     Group name: | Tanna Gar                                                                                  |
| h323<br>home-subscriber-server<br>http-alg<br>iwf-config                                                                               | Description:                         |                                                                                            |
| Idap-config                                                                                                    | State:                               |                                                                                            |
| local-response-map<br>local-routing-config                                                                                             | App protocol:<br>Strategy:           | SIP 🗸                                                                                      |
| media-profile<br>net-management-control<br>qos-constraints<br>response-map<br>service-health<br>session-agent<br>session-agent-id-rule | Dest:                                | AddEditDeletesip.pstnhub.microsoft.comsip2.pstnhub.microsoft.comsip3.pstnhub.microsoft.com |

• Click OK at the bottom

#### 9.7 Routing Configuration

This section outlines how to configure the OCSBC to route Sip traffic to and from Microsoft Teams Direct Routing Interface, SIPTrunk, and Third Party Analog Device.

The OCSBC has multiple routing options that can be configured based on environment. Since we have only two DID's associated with the analog device, and two DID's assigned to Teams clients in this test environment, we utilized Local Policy Routing performing DID Separation via the TO (Request-URI) Address field in each local policy where applicable.

The DID assignments are as follows:

TeamsUser1: 17814437247

TeamsUser2: 17814437248

ATA Port 1: 17814437383

ATA Port 2: 17814437384

## 9.7.1 Local Policy Configuration

Local Policy config allows for the SBC to route calls from one end of the network to the other based on routing criteria.

GUI Path: session-router/local-policy

ACLI Path: config t→session-router→local-policy

Please note, the To Address field in local policy matches the Request URI in Sip Messages.

The following local policy routes calls from PSTN and from ATA to Microsoft Teams that match the To Address:

| ORACLE"                                                                                                    | ome Configuration      | Monitor and          | I Trace Wid | lgets !                  | System                  |          |
|----------------------------------------------------------------------------------------------------|------------------------|----------------------|-------------|--------------------------|-------------------------|----------|
| 🗐 <u>S</u> ave 🔅 Wizards - 🔅 C                                                                                                    | ommands -              |                      |             |                          |                         |          |
| <ul> <li>media-manager</li> <li>security</li> <li>session-router<br/>access-control<br/>account-config<br/>account-group</li> </ul> | ▲ Modify Lo To address | cal policy           |             | Add                      | Edit D                  | Noto     |
| allowed-elements-profile<br>class-profile<br>diameter-manipulation<br>enforcement-profile<br>enum-config<br>filter-config<br>h323   |                        |                      |             | 178144<br>178144         | 37247<br>37248          | stelle   |
| home-subscriber-server<br>http-alg<br>iwf-config<br>Idap-config<br>Iocal-policy<br>Iocal-response-map<br>Iocal-routing-config       | Source                 | realm:               |             | Add<br>SIPTrun<br>ATA_Re | Edit   Di<br>ik<br>ialm | elete    |
| media-profile<br>net-management-control<br>qos-constraints<br>response-map                                                          | Descrip                | tion:                |             | Route T                  | ō Teams                 |          |
| service-health                                                                                                    | State:                 |                      |             | <                        |                         |          |
| session-agent<br>session-agent-id-rule                                                                                              | Policy p               | riority:<br>tributes |             | none                     |                         | *        |
| session-constraints                                                                                                    | Add                    | Edit                 | Conv        | Dolot                    | 0                       |          |
| session-group                                                                                                    | Auu                    | Eult                 | Dealm       | Deleti                   | Action                  | Terminet |
| session-recording-group<br>session-recording-server                                                                                 | sag:Tea                | imsGrp               | Teams       |                          | none                    | disabled |

The Following Routes Calls from PSTN and from MSFT Teams To ATA that match the To Address:

| Hor                                                                                                    | ne Co  | nfiguration      | Monitor and | d Trace Wie | dgets                   | Systen         | n    |     |          |
|----------------------------------------------------------------------------------------------------|--------|------------------|-------------|-------------|-------------------------|----------------|------|-----|----------|
| 🗐 <u>S</u> ave 🙀 Wizards - 🙀 Con                                                                                             | mmands | S <b>-</b>       |             |             |                         |                |      |     |          |
| <ul> <li>media-manager</li> <li>security</li> </ul>                                                                          | *      | Modify Lo        | cal policy  |             |                         |                |      |     |          |
| <ul> <li>session-router<br/>access-control</li> </ul>                                                                        |        | To addr          | ess:        |             | Add                     |                | Edit | Del | lete     |
| account-config<br>account-group<br>allowed-elements-profile<br>class-profile<br>diameter-manipulation<br>enforcement-profile |        |                  |             |             | 178144<br>178144        | 37383<br>37384 |      |     |          |
| enum-config<br>filter-config<br>h323<br>home-subscriber-server                                                               |        | Source realm:    |             |             | Add<br>Teams<br>SIPTrur | <br>Ik         | Edit | Del | ete      |
| http-alg<br>iwf-config<br>Idap-config                                                                                        |        |                  |             |             |                         |                |      |     |          |
| local-response-map<br>local-routing-config<br>media-profile                                                                  |        | Descrip          | tion:       |             | Route T                 | o <u>ATA</u>   |      |     |          |
| net-management-control<br>gos-constraints                                                                                    |        | State:           |             |             | <b>~</b>                |                |      |     |          |
| response-map                                                                                                    |        | Policy priority: |             |             | none                    |                |      |     | *        |
| service-health                                                                                                    |        | Policy at        | tributes    |             |                         |                |      |     |          |
| session-agent                                                                                                    |        | Add              | Edit        | Сору        | Delet                   | е              |      |     |          |
| session-agent-id-rule                                                                                                    |        | Next h           | op          | Realm       |                         | Actio          | n    |     | Termina  |
| session-constraints                                                                                                    |        | 155.212          | 2.214.170   | ATA_Realm   | TA_Realm none           |                |      |     | disabled |

1111111

If the above configured local policies do not match the To Address Field, then the following policy will route all calls from either the Analog Device or From Teams to PSTN:

| ORACLE                                                                                                    | Home Conf  | iguration    | Monitor and | d Trace W | idaets '           | System  |    |          |
|----------------------------------------------------------------------------------------------------|------------|--------------|-------------|-----------|--------------------|---------|----|----------|
|                                                                                                    | Home Com   | guruuon      | monitor uni |           | lugets .           | o yotom |    |          |
| 📄 <u>S</u> ave 🔅 Wizards - 🌣                                                                                                    | Commands - |              |             |           |                    |         |    |          |
| <ul> <li>media-manager</li> <li>security</li> </ul>                                                                                                    | <b>^</b>   | Modify Lo    | cal policy  |           |                    |         |    |          |
| <ul> <li>session-router<br/>access-control</li> </ul>                                                                                                    |            | To addr      | To address: |           |                    | Edit    | De | elete    |
| account-config<br>account-group<br>allowed-elements-profi<br>class-profile<br>diameter-manipulation<br>enforcement-profile<br>enum-config<br>filter-config<br>h323 | le         | Source       | realm:      |           | *<br>Add<br>ATA_Re | Edit    | De | elete    |
| home-subscriber-serve<br>http-alg<br>iwf-config<br>Idap-config<br>Idap-config                                                                                      | 21         |              |             |           | Teams              |         |    |          |
| local-routing-config<br>media-profile                                                                                                    |            | Description: |             |           | Route T            | O PSTN  |    |          |
| net-management-contr<br>gos-constraints                                                                                                    | ol         | State:       |             |           | ✓                  |         |    |          |
| response-map                                                                                                    |            | Policy p     | riority:    |           | none               |         |    | ~        |
| service-health                                                                                                    |            | Policy at    | tributes    |           |                    |         |    |          |
| session-agent                                                                                                    |            | Add          | Edit        | Сору      | Delet              | е       |    |          |
| session-agent-id-rule                                                                                                    |            | Next b       | ac          | Realm     |                    | Action  |    | Termina  |
| session-constraints                                                                                                    |            | 68.68.1      | 17.67       | SIPTrunk  |                    | none    |    | disabled |

111/11

The SBC configuration is now complete. You can now save and activate the configuration.

| ORACLE                     | Home Configuration                | Monitor and Trace | Widgets    | System                                    |
|----------------------------|-----------------------------------|-------------------|------------|-------------------------------------------|
| E Save ☆ Wizards → Cojects | Commands -                        | -tion objects     |            |                                           |
| security Do yo config      | ou want to activate the guration? |                   | <br>(<br>( | Description<br>Configure a<br>Configure Q |
| acce<br>acco               | ctivate Cancel                    | profile           | (          | Configure ao<br>Configure al              |

Move to verify the connection with Microsoft Direct Routing Interface

#### 10 Verify Connectivity

#### 10.1 OCSBC Options Ping

After you've paired the OCSBC with Direct Routing validate that the SBC can successfully exchange SIP Options with Microsoft Direct Routing. (Also verify with PSTN and ATA if applicable)

While in the OCSBC GUI, Utilize the "Widgets" to check for OPTIONS to and from the SBC.

• At the top, click "Wigits"

This brings up the Wigits menu on the left hand side of the screen

#### GUI Path: Signaling/SIP/Methods/OPTIONS

| ORACLE <sup>®</sup> Enterpris | e Session Border ( | Controller           |               |              |               |               |               |                |
|-------------------------------|--------------------|----------------------|---------------|--------------|---------------|---------------|---------------|----------------|
|                               | •                  | Method options       |               |              |               |               |               |                |
| SIP Codecs                    |                    |                      |               |              |               |               |               |                |
| SIP Errors                    |                    |                      |               |              |               |               | Refresh Setti | ngs Add to Das |
| Interface                     | •                  | Message/Event        | Server Recent | Server Total | Server PerMax | Client Recent | Client Total  | Client PerMax  |
| Methods                       | •                  | OPTIONS Requests     | 16            | 1417         | 14            | 18            | 1644          | 16             |
| Mathed Ask                    |                    | Retransmissions      | 0             | 0            | 0             | 0             | 8             | 1              |
| Method Ack                    |                    | 200 OK               | 16            | 1417         | 14            | 18            | 1644          | 16             |
| Method Bye                    |                    | Transaction Timeouts | 0             | 0            | 0             | 0             | 0             | 0              |
| Method Cancel                 |                    | Locally Throttled    | 0             | 0            | 0             | 0             | 0             | 0              |

 Looking at both the Server Recent and Client Recent, verify the counters are showing OPTIONS Requests and 2000K responses.

#### 10.2 Microsoft SIP Tester Client

SIP Tester client is a sample PowerShell script that you can use to test Direct Routing Session Border Controller (SBC) connections in Microsoft Teams. This script tests basic functionality of a customer-paired Session Initiation Protocol (SIP) trunk with Direct Routing.

The script submits an SIP test to the test runner, waits for the result, and then presents it in a human-readable format. You can use this script to test the following scenarios:

- Outbound and inbound calls
- Simultaneous ring
- Media escalation
- Consultative transfer

Download the script and Documentation here:

Sip Tester Client script and documentation

#### 11 Syntax Requirements for SIP Invite and SIP Options

Microsoft Teams Hybrid Voice Connectivity interface has requirements for the syntax of SIP messages. This section covers high-level requirements to SIP syntax of Invite, Final Responses to Invite and Options messages. The information can be used as a first step during troubleshooting when calls don't go through. From our experience most of the issues are related to the wrong syntax of SIP messages.

#### 11.1 Terminology

- Recommended not required, but to simplify the troubleshooting, it is recommended to configure as in examples as follow
- Must strict requirement, the system does not work without the configuration of these parameters

#### 11.2 Requirements for Invite Messages

Picture 1 Example of INVITE message

INVITE sip:17814437383@telechat.o-test06161977.com;transport=tls SIP/2.0 Via: SIP/2.0/TLS 155.212.214.173:5061;branch=z9hG4bK3rfq6u10d8f8fonro0k0.1 From: sip:9785551212@ telechat.o-test06161977.com;transport=tls:5061;tag=0A7C0BFE To: <sip: 17814437383@sip.pstnhub.microsoft.com:5061> Call-ID: F3154A1E-F3AE-4257-94EA-7F01356AEB55-268289@192.168.4.180 CSeq: 1 INVITE Content-Length: 245 Content-Type: application/sdp Contact: <sip:9785551212@ telechat.o-test06161977.com;5061;user=phone;transport=tls> Allow: ACK, BYE, CANCEL, INFO, INVITE, MESSAGE, NOTIFY, OPTIONS, PRACK, REFER, UPDATE User-Agent: Oracle SBC

Picture 2 Example of 200OK Response To Invite:

SIP/2.0 200 Ok FROM:teamsuser2<sip:+17814437248@sip.pstnhub.microsoft.com:5061;user=phone>;tag=42d0638d0b144 TO: <sip:+17814437266@telechat.o-test06161977.com:5061;user=phone>;tag=cc256d730a030200 CSEQ: 1 INVITE CALL-ID: 673d06cb86725ab6a3a4605967b9a174 VIA: SIP/2.0/TLS 52.114.7.24:5061;branch=z9hG4bK772330cd Record-Route: <sip:sip-du-a-as.pstnhub.microsoft.com:5061;transport=tls;lr> Contact: <sip:+17814437266@telechat.o-test06161977.com:5061;user=phone;transport=tls>;sip.ice Allow: ACK, BYE, CANCEL, INVITE, OPTIONS, PRACK, REFER Server: T7100/1.0 Content-Type: application/sdp Content-Length: 457 Supported: replaces X-MS-SBC: Oracle/NN4600/8.3.0m1p8A

#### 11.2.1 Contact.Header

- Must have the FQDN sub-domain name of a specific Teams tenant for media negotiation.
- Syntax: Contact:: <phone number>@< subdomain FQDN >:<SBC Port>;<transport type>
- MSFT Direct Routing will reject calls if not configured correctly

#### 11.3 Requirements for OPTIONS Messages

Picture 2 Example of OPTIONS message

OPTIONS sip:sip.pstnhub.microsoft.com:5061;transport=tls SIP/2.0 Via: SIP/2.0/TLS 155.212.214.173:5061;branch=z9hG4bKumatcr30fod0o13gi060 Call-ID: 4cf0181d4d07a995bcc46b8cd42f9240020000sg52@155.212.214.173 To: sip:ping@sip.pstnhub.microsoft.com From: <sip:ping@sip.pstnhub.microsoft.com>;tag=0b8d8daa0f6b1665b420aa417f5f4b18000sg52 Max-Forwards: 70 CSeq: 3723 OPTIONS Route: <sip:52.114.14.70:5061;Ir> Content-Length: 0 Contact: <sip:ping@telechat.o-test06161977.com:5061;transport=tls> Record-Route: <sip: customers.telechat.o-test06161977.com >

#### 11.3.1 Contact Header

- When sending OPTIONS to the Direct Routing Interface Interface "Contact" header should have SBC FQDN in URI
- hostname along with Port & transport parameter set to TLS.
- Syntax: Contact: sip: <FQDN of the SBC:port;transport=tls>
- If the parameter is not set correctly, Teams Direct Routing Interface will not send SIP Options to the SBC

#### 12 Microsoft Teams Direct Routing Interface characteristics

Table 1 contains the technical characteristics of the Direct Routing Interface. Microsoft, in most cases, uses RFC standards as a guide during the development. However, Microsoft does not guarantee interoperability with SBCs even if they support all the parameters in table 1 due to specifics of implementation of the standards by SBC vendors. Microsoft has a partnership with some SBC vendors and guarantees their device's interoperability with the interface. All validated devices are listed on Microsoft's site. Microsoft only supports the validated devices to connect to Direct Routing Interface. Oracle is one of the vendors who have a partnership with Microsoft.

| Category  | Parameter                                     | Value                                                                                                    | Comments                                                |
|-----------|-----------------------------------------------|----------------------------------------------------------------------------------------------------|---------------------------------------------------------|
|           | SIP Interface FQDN                            | Refer to Microsoft documentation                                                                                                    |                                                         |
|           | IP Addresses range for<br>SIP<br>interfaces   | Refer to Microsoft documentation                                                                                                    |                                                         |
| Ports and | SIP Port                                      | 5061                                                                                                    |                                                         |
| IP        | IP Address range for<br>Media                 | Refer to Microsoft documentation                                                                                                    |                                                         |
|           | Media port range on<br>Media Processors       | Refer to Microsoft documentation                                                                                                    |                                                         |
|           | Media Port range on the client                | Refer to Microsoft documentation                                                                                                    |                                                         |
|           | SIP transport                                 | TLS                                                                                                    |                                                         |
|           | Media Transport                               | SRTP                                                                                                    |                                                         |
| <b>T</b>  | SRTP Security Context                         | DTLS, SIPS Note: DTLS is not<br>supported until later time. Please<br>configure SIPS at this moment.<br>Once support of DTLS<br>announced it will be the<br>recommended context<br>AES CM 128 HMAC SHA1 80. | https://tools.ietf.org/html/rfc5763                     |
| and       | Crypto Suite                                  | non-MKI                                                                                                    |                                                         |
| Security  | Control protocol for media transport          | SRTCP (SRTCP-Mux recommended)                                                                                                    | Using RTCP mux helps reduce<br>number of required ports |
|           | Supported Certification<br>Authorities        | Refer to Microsoft documentation                                                                                                    |                                                         |
|           | Transport for Media<br>Bypass (of configured) | ICE-lite (RFC5245) –<br>recommended,<br>· Client also has Transport<br>Relays                                                                                                    |                                                         |
|           |                                               | · G711                                                                                                    |                                                         |
|           |                                               | <ul> <li>Silk (Teams clients)</li> </ul>                                                                                                    |                                                         |
|           | Audio codecs                                  | <ul> <li>Opus (WebRTC clients) -<br/>Only if Media Bypass is used;</li> </ul>                                                                                                    |                                                         |
|           |                                               | · G729                                                                                                    |                                                         |
|           |                                               | · G722                                                                                                    |                                                         |
| Codecs    |                                               | <ul> <li>CN</li> <li>Required narrowband and wideband</li> </ul>                                                                                                    |                                                         |
|           | Other codecs                                  | · RED – Not required                                                                                                    |                                                         |
|           |                                               | DTMF – Required                                                                                                    |                                                         |
|           |                                               | <ul> <li>Events 0-16</li> <li>Silence Suppression – Not required</li> </ul>                                                                                                    |                                                         |

1/1

2/11/1/12

#### 13 SIP Access Controls (Mandatory for MSFT Teams)

The Oracle Session Border Controller (SBC) family of products are designed to increase security when deploying Voice over IP (VoIP) or Unified Communications (UC) solutions. Properly configured, Oracle's SBC family helps protect IT assets, safeguard confidential information, and mitigate risks—all while ensuring the high service levels which users expect from the corporate phone system and the public telephone network.

Please note, DDOS values are specific to platform and environment. For more detailed information please refer to the Oracle Communications SBC Security Guide.

https://docs.oracle.com/en/industries/communications/session-border-controller/9.0.0/security/security-guide.pdf

However. While some values are environment specific, there are some basic security parameters that can be implemented on the SBC that will help secure your setup.

- 1. On all public facing interfaces, create Access-Controls to only allow sip traffic from trusted IP's with a trust level of high
- 2. Set the access control trust level on public facing realms to HIGH

Microsoft Teams has two subnets, 52.112.0.0/14 and 52.120.0.0/14 that must be allowed to send traffic to the SBC. Both must be configured as an access control on the Oracle SBC and associated with the realm facing Teams.

Use this example to create ACL's for all MSFT Teams subnets. This example can be followed for any of the public facing interfaces, ie...SipTrunk, etc...

GUI Path: session-router/access-control

ACLI Path: config tàsession-routeràaccess-control

Use this example to create ACL's for both MSFT Teams subnets, 52.112.0.0/14 and 52.120.0.0/14.

| ORACLE Enterprise Set                | ssion Border C     | ontroller             |               |   |
|--------------------------------------|--------------------|-----------------------|---------------|---|
| SolutionsLab-vSBC-1 10.1.1.4 SCZ9.0. | 0 Patch 2 (Build 1 | 172)                  |               |   |
| Configuration View Configuration     | Q                  |                       |               |   |
| media-manager                        | > ^                | Modify Access Control |               |   |
| security                             | •                  |                       |               |   |
| session-router                       | -                  | Realm ID              | Teams         | • |
| access-control                       |                    | Description           |               |   |
| account-config                       |                    |                       |               |   |
| filter-config                        |                    | Source Address        | 52.112.0.0/14 |   |
| ldap-config                          |                    | Destination Address   | 0.0.0.0       |   |
| local-policy                         |                    | Application Protocol  | SIP           | • |
| local-routing-config                 |                    | Transport Protocol    | ALL           |   |
| media-profile                        |                    | Access                | permit        | • |
| session-agent                        |                    | Average Rate Limit    | 0             |   |
| session-group                        |                    | Trust Level           | high          |   |

11111111

• Select OK at the bottom

This concludes the required configuration of the SBC to properly interface with Microsoft Teams Phone System Direct Routing.

#### 14 Appendix A

#### 14.1 SBC Behind NAT SPL configuration

This configuration is needed when your SBC is behind a NAT device. This is configured to avoid loss in voice path and SIP signaling.

The Support for SBC Behind NAT SPL plug-in changes information in SIP messages to hide the end point located inside the private network. The specific information that the Support for SBC Behind NAT SPL plug-in changes depends on the direction of the call, for example, from the NAT device to the SBC or from the SBC to the NAT device. Configure the Support for SBC Behind NAT SPL plug-in for each SIP interface that is connected to a NAT device. One public-private address pair is required for each SIP interface that uses the SPL plug-in, as follows.

- The private IP address must be the same as the SIP Interface IP address.
- The public IP address must be the public IP address of the NAT device

Here is an example configuration with SBC Behind NAT SPL config. The SPL is applied to the Teams side SIP interface.

To configure SBC Behind NAT SPL Plug in, Go to session-router->sip-interface->spl-options and input the following value, save and activate.

HeaderNatPublicSipIfIp=52.151.236.203,HeaderNatPrivateSipIfIp=10.0.4.4

Here HeaderNatPublicSiplfIp is the public interface ip and HeaderNatPrivateSiplfIp is the private ip.

| ORACLE                                                                                                    |                                                                                                    |                                                                                                    |                   |                                   |
|----------------------------------------------------------------------------------------------------|----------------------------------------------------------------------------------------------------|----------------------------------------------------------------------------------------------------|-------------------|-----------------------------------|
| H                                                                                                    | Home Configuration                                                                                                    | Monitor and Trace                                                                                                    | Widgets           | System                            |
| 🗐 Save 🖨 Wizards - 🖨                                                                                                    | Commands -                                                                                                    |                                                                                                    |                   |                                   |
| diameter-manipulation<br>enforcement-profile<br>enum-config<br>filter-config<br>h323<br>home-subscriber-server<br>http-alg<br>iwf-config<br>ldap-config<br>local-policy<br>local-roplicy<br>local-routing-config<br>media-profile<br>net-management-contro<br>qos-constraints | <ul> <li>Modify Si<br/>TCP na<br/>Registr<br/>Min reg<br/>Registr<br/>Route t<br/>Secure<br/>Uri fqdi<br/>Options</li> </ul> | IP interface<br>at interval:<br>ration caching:<br>g expire:<br>ration interval:<br>to registrar:<br>d network:<br>n domain:<br>s: | 90<br>300<br>3600 | d   Edit   Delete                 |
| response-map<br>service-health<br>session-agent<br>session-agent-id-rule<br>session-constraints                                                                                                    | <b>Spi</b> opt                                                                                                    | ions:                                                                                                    | Heade             | rNatPublicSipIfIp=52.151.236.203, |

• This configuration would be applied to each Sip Interface in the OCSBC configuration that was deployed behind a Nat Device

#### 15 Caveats

#### 15.1 No Audio-On-Hold

Microsoft has enabled the ability for the Direct Routing Interface to generate Music when a Teams Client parks or places a call on hold. Since this feature implementation, which currently cannot be disabled, some users have experienced no audio when trying to retrieve calls in which hold or park was initiated by a Microsoft Teams Client

This caveat has only been applicable to SBC's deployed as Virtual Machines, or VME SBC's.

To correct this, Oracle recommends enabling Restricted Media Latching on realms configured for Microsoft Teams in the OCSBC.

The restricted media latching feature lets the Oracle® Session Border Controller latch only to media from a known source IP address, in order to learn and latch the dynamic UDP port number. The restricting IP addresses origin can be either the SDP information or the SIP message's Layer 3 (L3) IP address, depending on the configuration.

Deploying an OCSBC as a VME with Microsoft Direct routing, set this parameter to SDP.

GUI Path: media-manger/realm-config

ACLI Path: config t→media-manger→realm-config

| ORACLE <sup>®</sup> Enterpr | rise Session B | order Controller               |               |        |   |                                                          |
|-----------------------------|----------------|--------------------------------|---------------|--------|---|----------------------------------------------------------|
| Commands                    | Þ              |                                |               |        |   |                                                          |
| Media Manager               | •              | Modify Realm Config            |               |        |   |                                                          |
| Codec Policy                |                | Nat Trust Threshold            | 0             | $\sim$ | ^ |                                                          |
| DNS Alg Constraints         |                | Max Endpoints Per Nat          | 0             | $\sim$ | ^ |                                                          |
|                             |                | Nat Invalid Message Threshold  | 0             | $\sim$ | ^ |                                                          |
| DNS Config                  |                | Wait Time For Invalid Register | 0             | $\sim$ | ^ |                                                          |
| Ice Profile                 |                | Deny Period                    | 30            | ~      | ^ |                                                          |
| Media Manager               |                | Session Max Life Limit         | 0             |        |   |                                                          |
| Media Policy                |                | Untrust Cac Failure Threshold  | 0             | $\sim$ | ^ |                                                          |
| Mrm Config                  |                | Subscription Id Type           | END_USER_NONE |        | • |                                                          |
| waip comig                  |                | Early Media Allow              |               |        |   | <enumeration> restricted latching mode</enumeration>     |
| Playback Config             |                | Enforcement Profile            |               |        | • | sdp use the IP address specified in the SDP for latching |
| Realm Config                |                | Additional Prefixes            |               |        |   | Default: none                                            |
| Realm Group                 |                | Restricted Latching            | sdp           |        | • | knone, sop, peer-ipx                                     |

- Click OK at the bottom
- Save and activate the configuration

## 16 Running Configuration

Below is the CLI output of show running config short. This only reflects parameters that have been modified from their default values.

11/1/2

| show running-config short |                                |
|---------------------------|--------------------------------|
| access-control            |                                |
| realm-id                  | ATA_Realm                      |
| source-address            | 155.212.214.170                |
| application-protocol      | SIP                            |
| trust-level               | high                           |
| access-control            |                                |
| realm-id                  | Teams                          |
| source-address            | 52.112.0.0/14                  |
| destination-address       | 141.146.36.68                  |
| application-protocol      | SIP                            |
| trust-level               | nign                           |
| access-control            | CIDTruck                       |
| reallin-iu                | SIF ITUIK<br>69 69 117 67      |
| application-protocol      | SID                            |
| trust-level               | high                           |
| certificate-record        | ingi                           |
| name                      | ATACert                        |
| locality                  | Bedford                        |
| organization              | Oracle                         |
| unit                      | Solutions                      |
| common-name               | proxysbc.com                   |
| certificate-record        |                                |
| name                      | BaltimoreRoot                  |
| common-name               | Baltimore CyberTrust Root      |
| certificate-record        |                                |
| name                      | DigiCertInter                  |
| common-name               | DigiCert SHA2 Secure Server CA |
| certificate-record        |                                |
| name                      | DigiCertRoot                   |
| common-name               | Digicent Global Root CA        |
| name                      | InernalCACort                  |
| locality                  | Bedford                        |
| organization              | Oracle                         |
| unit                      | Solutions                      |
| common-name               | solutionslab                   |
| certificate-record        |                                |
| name                      | TeamsEnterpriseCert            |
| state                     | California                     |
| locality                  | Redwood City                   |
| organization              | Oracle Corporation             |
| common-name               | telechat.o-test06161977.com    |
| extended-key-usage-list   | serverAuth                     |
| (                         | ClientAuth                     |
| codec-policy              |                                |
| name                      | OptimizeCodecs                 |
|                           |                                |

| allow-codecs             | * G722:no PCMA:no CN:no SIREN:no RED:no G729:no |
|--------------------------|-------------------------------------------------|
| add-codecs-on-egress     | PCMU                                            |
| codec-policy             |                                                 |
| name                     | addCN                                           |
| allow-codecs             | *                                               |
|                          | CN                                              |
| add-codecs-on-egress     | CN                                              |
| atis-srtp-profile        |                                                 |
| name                     | TeamsDTLS                                       |
| tls-profile              | TLSTeams                                        |
| crypto-suite             | SRTP AES128 CM HMAC SHA1 32                     |
| host-route               |                                                 |
| dest-network             | 8800                                            |
| notmask                  | 255 255 0 0                                     |
| netindSk                 |                                                 |
| gateway                  | 141.140.30.03                                   |
| ice-profile              |                                                 |
| name                     | ice                                             |
| stun-conn-timeout        | 0                                               |
| stun-keep-alive-interval | 0                                               |
| local-policy             |                                                 |
| from-address             | *                                               |
| to-address               | *                                               |
|                          | ATA Dealm                                       |
| source-realm             | ATA_Realm                                       |
|                          | Teams                                           |
| policy-attribute         |                                                 |
| next-hop                 | 68.68.117.67                                    |
| realm                    | SIPTrunk                                        |
| local-policy             |                                                 |
| from-address             | *                                               |
| to-address               | 17814437247                                     |
|                          | 1781//372/18                                    |
| course realm             | ATA Dealm                                       |
| Source-realin            |                                                 |
|                          | SIPTRUIK                                        |
| policy-attribute         |                                                 |
| next-hop                 | SAG:TeamsGrp                                    |
| realm                    | Teams                                           |
| local-policy             |                                                 |
| from-address             | *                                               |
| to-address               | 17814437383                                     |
|                          | 17814437384                                     |
| source-realm             | SIPTrunk                                        |
| Source-realiti           | Toome                                           |
| notion officiants        |                                                 |
| policy-attribute         |                                                 |
| next-hop                 | 155.212.214.170                                 |
| realm                    | ATA_Realm                                       |
| media-manager            |                                                 |
| options                  | audio-allow-asymmetric-pt                       |
|                          | xcode-gratuitous-rtcp-report-generation         |
| max-untrusted-signalin   | α 1                                             |
| min-untrusted-signaling  | y .<br>y 1                                      |
| modia-profilo            |                                                 |
| meula-prome              | CN                                              |
| name                     |                                                 |
| subname                  | wideband                                        |
| payload-type             | 118                                             |
| clock-rate               | 16000                                           |
| media-profile            |                                                 |
|                          |                                                 |
|                          |                                                 |

////

21111111

| name              | SILK            |
|-------------------|-----------------|
| subname           | narrowband      |
| payload-type      | 103             |
| clock-rate        | 8000            |
| media-profile     |                 |
| name              | SILK            |
| subname           | wideband        |
| pavload-type      | 104             |
| clock-rate        | 16000           |
| media-sec-policy  |                 |
| name              | RTP             |
| media-sec-policy  |                 |
| name              | sdesPolicy      |
| inbound           |                 |
| profile           | SDES            |
| mode              | srtn            |
| protocol          | sdes            |
| outbound          | 5005            |
| profile           | SDES            |
| mode              | orth            |
| nrotocol          | site            |
| notwork interface | Sues            |
| network-interface | c0p0            |
| in address        |                 |
| ip-address        | 141.140.30.00   |
| netmask           | 200.200.200.192 |
| gateway           | 141.140.30.00   |
| dns-ip-primary    | 0.0.0           |
| dns-ip-backup1    |                 |
| dns-domain        |                 |
| nip-ip-list       | 141.146.36.100  |
| Icmp-address      | 141.146.36.100  |
| network-Interface |                 |
| name              | S1pU            |
| ip-address        | 192.168.1.10    |
| netmask           | 255.255.255.0   |
| gateway           | 192.168.1.1     |
| network-interface |                 |
| name              | s1p1            |
| ip-address        | 155.212.214.177 |
| netmask           | 255.255.255.0   |
| gateway           | 155.212.214.1   |
| phy-interface     |                 |
| name              | s0p0            |
| operation-type    | Media           |
| phy-interface     |                 |
| name              | s1p0            |
| operation-type    | Media           |
| slot              | 1               |
| phy-interface     |                 |
| name              | s1p1            |
| operation-type    | Media           |
| port              | 1               |
| slot              | 1               |
| realm-config      |                 |
| identifier        | ATA_Realm       |
|                   |                 |

1/ 1

|   | network-interfaces         |              | s1p1:0                          |
|---|----------------------------|--------------|---------------------------------|
|   | mm-in-realm                | е            | nabled                          |
|   | media-sec-policy           |              | sdesPolicy                      |
|   | access-control-trust-level |              | high                            |
|   | codec-policy               | 0            | ptimizeCodecs                   |
|   | realm-config               |              |                                 |
|   | identifier                 | SIPT         | runk                            |
|   | network-interfaces         |              | s1p0:0                          |
|   | mm-in-realm                | е            | nabled                          |
|   | gos-enable                 | en           | abled                           |
|   | media-sec-policy           |              | RTP                             |
|   | access-control-trust-level |              | high                            |
|   | codec-policy               | 0            | ptimizeCodecs                   |
|   | realm-config               |              |                                 |
|   | identifier                 | Tean         | ns                              |
|   | description                | Re           | alm Facing Teams Direct Routing |
|   | network-interfaces         |              | s0p0:0                          |
|   | mm-in-realm                | е            | nabled                          |
|   | gos-enable                 | en           | abled                           |
|   | media-sec-policy           | •            | sdesPolicy                      |
|   | rtcp-mux                   | ena          | bled                            |
|   | ice-profile                | ice          |                                 |
|   | teams-fadn                 | te           | lechat o-test16161977 com       |
|   | teams-fadn-in-uri          | .0           | enabled                         |
|   | sdp-inactive-only          |              | enabled                         |
|   | access-control-trust-level |              | high                            |
|   | codec-nolicy               | a            | 1dCN                            |
|   | rten-policy                | rtci         | Gen                             |
|   | rtcp-policy                |              |                                 |
|   | name                       | rten         | Son                             |
|   | rten-generate              | al           |                                 |
|   | sdos-profilo               | a            | realis                          |
|   | sues-prome                 | SDE          | c                               |
|   |                            |              | CM 100 UMAC CUA1 20             |
|   | crypto-list                |              | 0_CWI_120_NWAC_SHA1_32          |
|   | AE                         | .उ_∪<br>ว₄   | VI_120_NIVIAC_SHA1_00           |
|   |                            | SI           |                                 |
|   | session-agent              | 4 5          | E 040 044 470                   |
|   | nostname                   | 10           | 5.212.214.170                   |
|   | ip-address                 | 15           | 0.212.214.170                   |
|   | port 5                     | 061          |                                 |
|   | transport-method           | A <b>T</b> A | StaticiLS                       |
|   | realm-id                   | AIA          |                                 |
|   | ping-method                | C            | PTIONS                          |
|   | ping-interval              | 30           | 705                             |
|   | reuse-connections          |              | ТСР                             |
|   | session-agent              |              |                                 |
|   | hostname                   | 68           | .68.117.67                      |
|   | ip-address                 | 68.          | 68.117.67                       |
| ļ | realm-id                   | SIP          | runk                            |
|   | ping-method                | C            | PTIONS                          |
|   | ping-interval              | 30           |                                 |
|   | session-agent              |              |                                 |
|   | hostname                   | si           | o.pstnhub.microsoft.com         |
|   | port 5                     | 061          |                                 |
|   | transport-method           |              | StaticTLS                       |
|   |                            |              |                                 |

2/1//////

////

realm-id Teams ping-method **OPTIONS** ping-interval 30 refer-call-transfer enabled session-agent hostname sip2.pstnhub.microsoft.com port 5061 transport-method **StaticTLS** realm-id Teams ping-method **OPTIONS** ping-interval 30 refer-call-transfer enabled session-agent hostname sip3.pstnhub.microsoft.com 5061 port transport-method **StaticTLS** realm-id Teams ping-method **OPTIONS** ping-interval 30 refer-call-transfer enabled session-group group-name TeamsGrp sip.pstnhub.microsoft.com dest sip2.pstnhub.microsoft.com sip3.pstnhub.microsoft.com sag-recursion enabled stop-sag-recurse 401,407,480 sip-config home-realm-id Teams registrar-domain registrar-host registrar-port 5060 options inmanip-before-validate max-udp-length=0 sip-message-len 0 extra-method-stats enabled sip-feature replaces name realm Teams require-mode-inbound Pass require-mode-outbound Pass sip-interface realm-id ATA\_Realm sip-port 155.212.214.177 address port 5061 transport-protocol TLS tls-profile **TLSAnalog** allow-anonymous agents-only nat-traversal rport sip-interface realm-id SIPTrunk sip-port address 192.168.1.10 allow-anonymous agents-only

| secured-network         | enabled                     |
|-------------------------|-----------------------------|
| sip-interface           |                             |
| realm-id                | Teams                       |
| sip-port                |                             |
| address                 | 141.146.36.68               |
| port                    | 5061                        |
| transport-protocol      | TLS                         |
| tls-profile             | TLSTeams                    |
| allow-anonymous         | agents-only                 |
| in-manipulationid       | RespondOptions              |
| options                 | 100rel-interworking         |
| sip-profile             | forreplaces                 |
| sip-monitoring          |                             |
| monitoring-filters      | ×                           |
| sip-profile             |                             |
| name                    | torreplaces                 |
| replace-dialogs         | enabled                     |
| steering-pool           |                             |
| ip-address              | 141.146.36.68               |
| start-port              | 20000                       |
| end-port                | 40000                       |
| realm-ld                | Teams                       |
| steering-pool           |                             |
| Ip-address              | 155.212.214.177             |
| start-port              | 20000                       |
| ena-port                | 40000<br>ATA Deelm          |
|                         | ATA_Realm                   |
| steering-poor           | 102 169 1 10                |
| ip-address              | 192.100.1.10                |
| ond-port                | 20000                       |
| realm-id                | SIDTrunk                    |
| system-config           | SIFTUIK                     |
| bostname                | telechat a-test06161977 com |
| description             | SBC for Analog and Teams    |
| location                | Burlington MA               |
| system-log-level        | NOTICE                      |
| comm-monitor            |                             |
| default-gateway         | 10,138,194,129              |
| source-routing          | enabled                     |
| snmp-agent-mode         | v1v2                        |
| tls-global              |                             |
| session-caching         | enabled                     |
| tls-profile             |                             |
| name                    | TLSAnalog                   |
| end-entity-certificate  | ATACert                     |
| trusted-ca-certificates | InernalCACert               |
| cipher-list             | ALL                         |
| options                 | ignore-root-ca=yes          |
|                         |                             |
|                         |                             |

///8

2111111

## tls-profile

name end-entity-certificate trusted-ca-certificates

mutual-authenticate web-server-config TLSTeams TeamsEnterpriseCert BaltimoreRoot DigiCertGlobalRootG2 enabled ///8

7/1/////

## ORACLE

CONNECT WITH US ologs.oracle.com/oracle facebook.com/Oracle/

twitter.com/Oracle

oracle.com

**Oracle Corporation, World Headquarters Worldwide Inquiries** 500 Oracle Parkway Phone: +1.650.506.7000 Redwood Shores, CA 94065, USA Fax: +1.650.506.7200

#### Integrated Cloud Applications & Platform Services

Copyright © 2020, Oracle and/or its affiliates. All rights reserved. This document is provided for information purposes only, and the contents hereof are subject to change without notice. This document is not warranted to be error-free, nor subject to any other warranties or conditions, whether expressed orally or implied in law, including implied warranties and conditions of merchantability or fitness for a particular purpose. We specifically disclaim any liability with respect to this document, and no contractual obligations are formed either directly or indirectly by this document. This document may not be reproduced or transmitted in any form or by any means, electronic or mechanical, for any purpose, without our prior written permission.

Oracle and Java are registered trademarks of Oracle and/or its affiliates. Other names may be trademarks of their respective owners.

Intel and Intel Xeon are trademarks or registered trademarks of Intel Corporation. All SPARC trademarks are used under license and are trademarks or registered trademarks of SPARC International, Inc. AMD, Opteron, the AMD logo, and the AMD Opteron logo are trademarks or registered trademarks of Advanced Micro Devices. UNIX is a registered trademark of The Open Group. 0615